DIPLOMADO DE PROFUNDIZACION CISCO PRUEBA DE HABILIDADES PRÁCTICAS CCNP

WILBER H. AGUIRRE SARMIENTO

UNIVERSIDAD NACIONAL ABIERTA Y A DISTANCIA ESCUELA DE CIENCIAS BÁSICAS TECNOLOGÍA E INGENIERÍA INGENIERÍA ELECTRÓNICA PEREIRA

2022

DIPLOMADO DE PROFUNDIZACION CISCO PRUEBA DE HABILIDADES PRÁCTICAS CCNP

WILBER H. AGUIRRE SARMIENTO

Diplomado de opción de grado presentado para optar el título de INGENIERO ELECTRONICO

DIRECTOR

JUAN ESTEBAN TAPIAS BAENA

UNIVERSIDAD NACIONAL ABIERTA Y A DISTANCIA ESCUELA DE CIENCIAS BÁSICAS TECNOLOGÍA E INGENIERÍA INGENIERÍA ELECTRÓNICA PEREIRA 2022

# NOTA DE ACEPTACION

Firma del presidente del jurado

Firma del jurado

Firma del jurado

Pereira, 16 de noviembre de 2022

#### AGRADECIMIENTOS

Fueron varios los tutores que hicieron parte de mi formación en conocimientos de los simuladores Packet Tracer de Cisco y GNS3, a quienes agradezco infinitivamente, en el 2020 la tutora Nancy Amparo Guaca "Principios de Enrutamiento", en el 2021 el tutor Raúl Camacho "Fundamentos de Redes" y el 2022 al director Juan Estaban y la tutora Maritza Mondragón Guzmán quienes por medio de los foros de discusión, webconference y el grupo de Skype fueron una guía profesional e incondicional para el logro de los objetivos de este diplomado.

## CONTENIDO

| LISTA [  | DE TABLAS                                                                | 7  |
|----------|--------------------------------------------------------------------------|----|
| LISTA [  | DE FIGURAS                                                               | 8  |
| GLOSA    | RIO                                                                      | 9  |
| RESUM    | 1EN                                                                      | 12 |
| ABSTR    | ACT                                                                      | 13 |
| INTRO    | DUCCIÓN                                                                  | 14 |
| EVALU    | ACIÓN DE HABILIDADES ENCOR (ESCENARIO 1)                                 | 15 |
| 1.1      | Topología                                                                | 15 |
| Parte 1  | : construir la red y configurar los ajustes básicos del dispositivo y el |    |
| direccio | pnamiento de la interfaz.                                                | 16 |
| 1.2      | Paso 1: cablee la red como se muestra en la topología                    | 16 |
| 1.3      | Paso 2: Configure los ajustes básicos para cada dispositivo              | 16 |
| Parte 2  | : Configurar la compatibilidad con redes y hosts de capa 2               | 30 |
| 1.4      | Tarea # 2.1                                                              | 32 |
| 1.5      | Tarea 2.2                                                                | 33 |
| 1.6      | Tarea # 2.3                                                              | 33 |
| 1.7      | Tarea # 2.4                                                              | 34 |
| 1.8      | Tarea# 2.5                                                               | 34 |
| 1.9      | Tarea # 2.6                                                              | 36 |
| 1.10     | Tarea #2.7                                                               | 41 |
| 1.11     | Tarea # 2.8                                                              | 43 |
| Continu  | ación escenario 1                                                        | 47 |

| Parte 1 | : Configurar protocolos de enrutamiento      | .47 |
|---------|----------------------------------------------|-----|
| 1.12    | Tarea # 3.1                                  | .49 |
| 1.13    | Tarea # 3.2                                  | .51 |
| 1.14    | Tarea # 3.3                                  | .53 |
| 1.15    | Tarea # 3.4                                  | .54 |
| Parte 2 | : configurar la redundancia del primer salto | .64 |
| 1.16    | Tarea # 4.1                                  | .67 |
| 1.17    | Tarea # 4.2                                  | .68 |
| 1.18    | Tarea # 4.3                                  | .69 |
| 1.19    | Tarea # 4.4                                  | .71 |
| CONCL   | USIONES                                      | .79 |
| BIBLIO  | GRAFÍA                                       | .80 |

# LISTA DE TABLAS

| Tabla 1 Tabla de direccionamiento.                       | 15 |
|----------------------------------------------------------|----|
| Tabla 2. Las tareas de configuración son las siguientes: | 30 |
| Tabla 3. Las tareas de configuración son las siguientes: | 47 |
| Tabla 4. Tarea de configuraciones                        | 64 |

# LISTA DE FIGURAS

| Figura 1. Topología propuesta                                        | 15 |
|----------------------------------------------------------------------|----|
| Figura 2. Configuración de Router 1                                  | 18 |
| Figura 3. Configuración Router 2                                     | 20 |
| Figura 4. Configuración Router 3                                     | 21 |
| Figura 5. Configuración Switch 1 (D1)                                | 24 |
| Figura 6. Configuración Switch 2 (D2)                                | 27 |
| Figura 7. Configuración Switch 1 (A1).                               | 29 |
| Figura 8. Comprobación de configuración en Switch D2.                | 42 |
| Figura 9. Comprobación de configuración en Switch D1                 | 42 |
| Figura 10. Comprobación de configuración en Switch A1.               | 43 |
| Figura 11. Verificación ping en PC1                                  | 44 |
| Figura 12. Verificación ping en PC2                                  | 45 |
| Figura 13. Verificación ping en PC3                                  | 45 |
| Figura 14. Verificación ping en PC4                                  | 46 |
| Figura 15. configuración R1 - verificación ID vecinos                | 57 |
| Figura 16. configuración R3 - verificación ID vecinos                | 59 |
| Figura 17. configuración Switch - D1 - verificación ID vecinos       | 61 |
| Figura 18. configuración Switch – D2 - verificación ID vecinos       | 63 |
| Figura 19. Verificación configuraciones tabla 4 (SLA - HSRPv2.) – D1 | 75 |
| Figura 20. Verificación configuraciones tabla 4 (SLA - HSRPv2.) – D2 | 78 |

#### GLOSARIO

**CONSOLA:** es una interfaz monocolor que hace parte de un computador la cual permite la programación por medio de comandos de texto por medio de un cursor activo a espera de las indicaciones de programadores humanos. (KEEPCODING, 2022)

**DHCP:** (Protocolo de configuración dinámica de host) es un protocolo utilizado por los routers con una arquitectura cliente-servidor el cual se encarga de asignar de manera dinámica una dirección IP siendo estas direcciones privadas o locales permitiendo de este modo una conexión estable. (De Luz, 2022)

**ETHERNET:** es la tecnología común utilizada para conectar dispositivos en una red de área local (LAN) o una red de área amplia (WAN) por medio de cables permitiendo de este modo el intercambio de información por medio de un protocolo. (Burke, 2021)

**HOST:** huésped en español es un computador o varios formando un nodo los cuales permiten la intercomunicación entre los computadores de una red informática sin importar si es local o global. (MASTER, 2020)

**HSRP:** Hot Standby Router Protocol (Protocolo de enrutador de reserva activa) tiene una función principal la cual es evitar fallas de conexión cuando hay varios routers instalados en una red. (MICROSEGUR, 2022)

**LACP:** es un protocolo del estándar IEEE 802.3ad, el cual permite controlar la agrupación de varios puertos físicos y unificarlos en un canal lógico. Aprueba la negociación automática de enlaces entre dispositivos por medio del envío de paquetes de datos LACP. (Sheldon, 2021)

**OSPF:** Open Shortest Path First (El Camino Más Corto Primero) es un protocolo de direccionamiento de tipo enlace-estado basado en un algoritmo de la primera ruta más corta, teniendo como función principal la división de intranet en unidades jerárquicas de menor tamaño. (Ariganello, 2019).

**PING:** es un comando que se utiliza para verificar la configuración de un equipo enviando un mensaje de texto al host quien devuelve un mensaje "ICMP Echo Reply" indicando de este modo el estado de la configuración. (Espinosa, 2022)

**ROUTER:** es un dispositivo que recibe y envía datos en redes informáticas por medio de una conexión Wi-Fi donde por lo general está conectado a un módem. (Nest, s.f.)

**RSTP:** Rapid Spanning Tree Protocol (Protocolo de árbol de expansión rápida) en un protocolo de red de la segunda capa OSI el cual promueve enlaces redundantes y evita los bucles de capa 2 en la red. (Michely, 2020)

**SLA IP:** es una tecnología de Cisco que monitorea constantemente el tráfico de paquetes de comunicación midiendo de este modo el desempeño de la red. (ManageEngine, 2021)

**SLAAC:** (Configuración automática de dirección independiente del estado) se refiere a un método con el cual se puede obtener una dirección IPv6 desde un único emisor sin la ayuda de un servidor DHCPv6. (CCNA, 2019)

**SWITCH:** también conocido como conmutador de red LAN, el cual se encarga de interconectar distintos equipos en una red de comunicaciones, este equipo siempre va cableado e interconecta equipos de una red de área local (LAN). (Castillo, 2020)

**TOPOLOGÍA:** se define como la estructura grafica de una red, en esta se presenta todos los dispositivos y el cableado que interconecta toda la red con el objetivo de intercambiar paquetes de información.

**VLAN:** son redes de área local virtual y su principal objetivo es crear redes lógicas independientes dentro de una misma red fisca. (De Luz, RZ redes zone, 2022)

#### RESUMEN

En este trabajo se presenta la ejecución de la actividad Prueba de Habilidades Práctica correspondiente al Diplomado de Profundización CISCO CCNPP, en el cual se plantea la configuración de una topología de red en el simulador GNS3, donde se crea desde cero la estructura de la topología con cada uno de sus dispositivos, sus conexiones y la configuración de cada uno de ellos.

El objetivo principal de este trabajo es lograr que haya una comunicación común entre todos los dispositivos de la red, donde se genere una conexión entre routers, switches y PC´S logrando una red convergente.

Con base en el objetivo principal configura la red de capa 2 donde se configura las interfaces troncales IEEE 802.1Q habilitando de este modo los enlaces troncales entre los switches, se cambia VLAN 999 por VLAN nativa en los enlaces troncales, se configura puentes raíz RSTP entre los switch D1 y D2. Se configura el protocolo OSPF asignando ID a los router y switches, y al igual que la configuración de rutas estáticas predeterminadas a través de la interfaz Loopback 0 en IPv4 e IPv6, de este modo finalmente se configura la versión 2 de HSRP donde se crea una SLA IP en cada protocolo IPv4 e IPv6 proporcionando información acerca de la disponibilidad de las interfaces.

Este desarrollo permite que el estudiante adquiera competencias en el campo de Ingeniería Electrónica y las telecomunicaciones, diseñando redes de comunicación informática y creando las configuraciones necesarias para el intercambio de información en la red.

Palabras Clave: CISCO, CCNP, Conmutación, Enrutamiento, Redes, Electrónica.

## ABSTRACT

This paper presents the execution of the Practical Skills Test activity corresponding to the CISCO CCNPP Deepening Diploma, in which the configuration of a network topology is proposed in the GNS3 simulator, where the topology structure is created from scratch with each of your devices, their connections and the configuration of each one of them.

The main objective of this work is to ensure that there is a common communication between all the devices on the network, where a connection between routers, switches and PCs is generated, achieving a convergent network.

Based on the main objective, it configures the layer 2 network where the IEEE 802.1Q trunk interfaces are configured, thus enabling the trunk links between the switches, VLAN 999 is changed by native VLAN in the trunk links, RSTP root bridges are configured between the switches D1 and D2. The OSPF protocol is configured by assigning IDs to the routers and switches, and like the configuration of default static routes through the Loopback 0 interface in IPv4 and IPv6, in this way HSRP version 2 is finally configured where a IP SLA in each IPv4 and IPv6 protocol providing information about the availability of the interfaces.

This development allows the student to acquire skills in the field of Electronic Engineering and telecommunications, designing computer communication networks and creating the necessary configurations for the exchange of information on the network.

Keywords: CISCO, CCNP, Switching, Routing, Networks, Electronics.

#### INTRODUCCIÓN

El presente trabajo tiene como objetivo diseñar y configurar la topología de red propuesta en la guía de actividades de los pasos 6 y 11, ejecutando las configuraciones de interfaces, VLAN y los protocolos LACP, HSRP, DHCP, OSPF en cada uno de los router y switches de la red, logrando una comunicación estable y convergente, así mismo se configura los métodos SLAAC para obtener direcciones IPv6 de un único emisor, la tecnología SLA IP para monitorear constantemente el tráfico de paquetes de comunicación.

Seguidamente se ilustra la verificación de las configuraciones ejecutadas en cada uno de los momentos de la actividad, para lo cual se utiliza los comandos: "show ip interface brief" para verificar de interfaces en cada router y switch, también se da uso al comando "show startup-config" para verificar la configuración completa, de la misma manera se utiliza el comando "show int trunk" para ver las interfaces troncales configuradas, así mismo se usa "show ip ospf neighbor" para la verificación de IP vecino creado en cada uno de los switches y finalmente se usa el comando "show Standby brief" para evidenciar si están configurados los tiempos de espera en cada interface de los dispositivos.

Todo lo mencionado en el párrafo anterior se evidencia a través de figuras de validación capturadas directamente de la topología realizada y configurada en el simulador GNS3 el cual se entrega junto con este trabajo en el entorno de evaluación del Diplomado de Profundización CISCO CCNPP.

# **EVALUACIÓN DE HABILIDADES ENCOR (ESCENARIO 1)**

## 1.1 Topología

#### Figura 1. Topología propuesta.

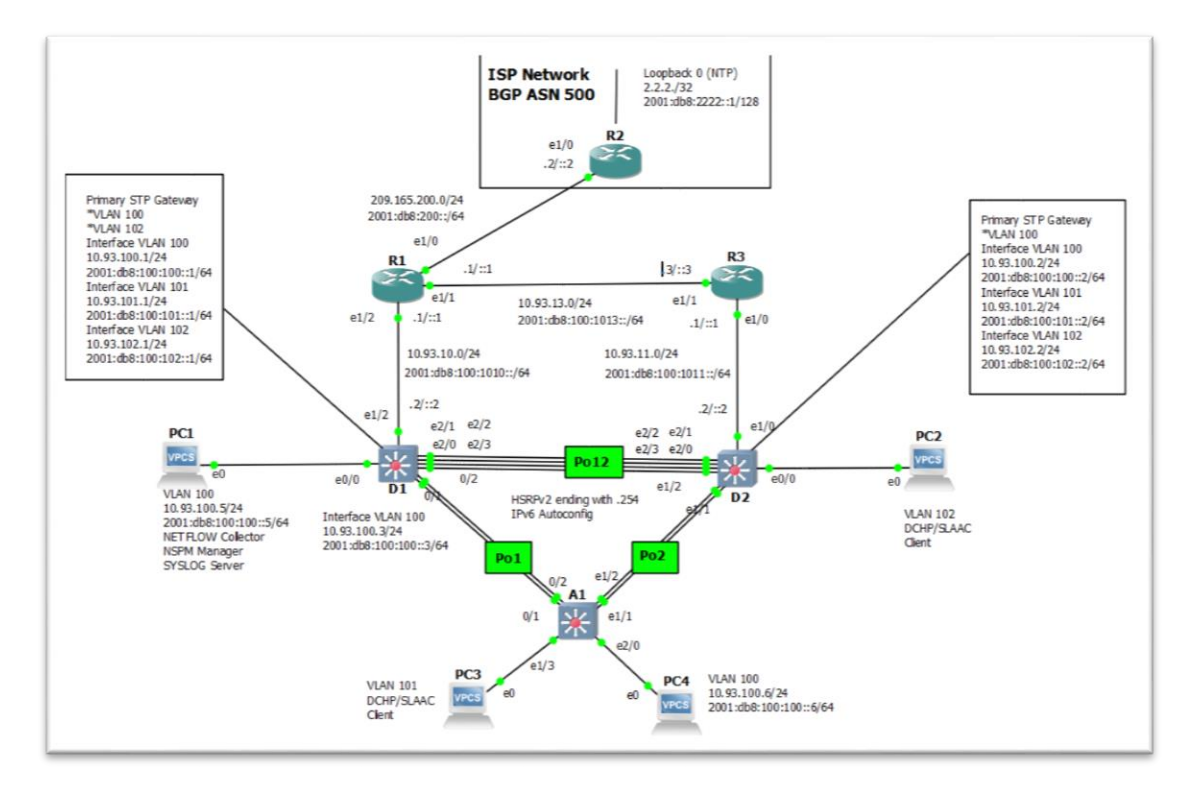

Fuente: propia

#### Tabla 1 Tabla de direccionamiento.

|        |           |                    |                         | IPv6 Link-Local |
|--------|-----------|--------------------|-------------------------|-----------------|
| Device | Interface | IPv4 Address       | IPv6 Address            |                 |
| R1     | E1/0      | 209.165.200.225/27 | 2001:db8:200::1/64      | fe80::1:1       |
|        | E1/2      | 10.93.10.1/24      | 2001:db8:100:1010::1/64 | fe80::1:2       |
|        | E1/1      | 10. 93.13.1/24     | 2001:db8:100:1013::1/64 | fe80::1:3       |
| R2     | E1/0      | 209.165.200.226/27 | 2001:db8:200::2/64      | fe80::2:1       |
|        | Loopback0 | 2.2.2.2/32         | 2001:db8:2222::1/128    | fe80::2:3       |
| R3     | E1/0      | 10. 93.11.1/24     | 2001:db8:100:1011::1/64 | fe80::3:2       |

|        |           |                 |                         | IPv6 Link-Local |
|--------|-----------|-----------------|-------------------------|-----------------|
| Device | Interface | IPv4 Address    | IPv6 Address            |                 |
|        | E1/1      | 10. 93.13.3/24  | 2001:db8:100:1013::3/64 | fe80::3:3       |
| D1     | E1/2      | 10. 93.10.2/24  | 2001:db8:100:1010::2/64 | fe80::d1:1      |
|        | VLAN 100  | 10. 93.100.1/24 | 2001:db8:100:100::1/64  | fe80::d1:2      |
|        | VLAN 101  | 10. 93.101.1/24 | 2001:db8:100:101::1/64  | fe80::d1:3      |
|        | VLAN 102  | 10. 93.102.1/24 | 2001:db8:100:102::1/64  | fe80::d1:4      |
| D2     | E1/0      | 10. 93.11.2/24  | 2001:db8:100:1011::2/64 | fe80::d2:1      |
|        | VLAN 100  | 10. 93.100.2/24 | 2001:db8:100:100::2/64  | fe80::d2:2      |
|        | VLAN 101  | 10. 93.101.2/24 | 2001:db8:100:101::2/64  | fe80::d2:3      |
|        | VLAN 102  | 10. 93.102.2/24 | 2001:db8:100:102::2/64  | fe80::d2:4      |
| A1     | VLAN 100  | 10. 93.100.3/23 | 2001:db8:100:100::3/64  | fe80::a1:1      |
| PC1    | NIC       | 10. 93.100.5/24 | 2001:db8:100:100::5/64  | EUI-64          |
| PC2    | NIC       | DHCP            | SLAAC                   | EUI-64          |
| PC3    | NIC       | DHCP            | SLAAC                   | EUI-64          |
| PC4    | NIC       | 10.0.100.6/24   | 2001:db8:100:100::6/64  | EUI-64          |

# Parte 1: construir la red y configurar los ajustes básicos del dispositivo y el direccionamiento de la interfaz.

En la Parte 1, configurará la topología de la red y configurará los ajustes básicos y el direccionamiento de la interfaz.

## 1.2 Paso 1: cablee la red como se muestra en la topología.

Conecte los dispositivos como se muestra en el diagrama de topología y cablee según sea necesario.

## **1.3** Paso 2: Configure los ajustes básicos para cada dispositivo.

 a. Consola en cada dispositivo, ingrese al modo de configuración global y aplique la configuración básica. Las configuraciones de inicio para cada dispositivo se proporcionan a continuación.

#### Router R1 - Configuración R1

hostname R1 ipv6 unicast-routing no ip domain lookup banner motd # R1, ENCOR Skills Assessment# line con 0 exec-timeout 0 0 logging synchronous exit interface e1/0 ip address 209.165.200.225 255.255.255.224 ipv6 address fe80::1:1 link-local ipv6 address 2001:db8:200::1/64 no shutdown exit interface e1/2 ip address 10.93.10.1 255.255.255.0 ipv6 address fe80::1:2 link-local ipv6 address 2001:db8:100:1010::1/64 no shutdown exit interface e1/1 ip address 10.93.13.1 255.255.255.0 ipv6 address fe80::1:3 link-local ipv6 address 2001:db8:100:1013::1/64

no shutdown

exit

Figura 2. Configuración de Router 1.

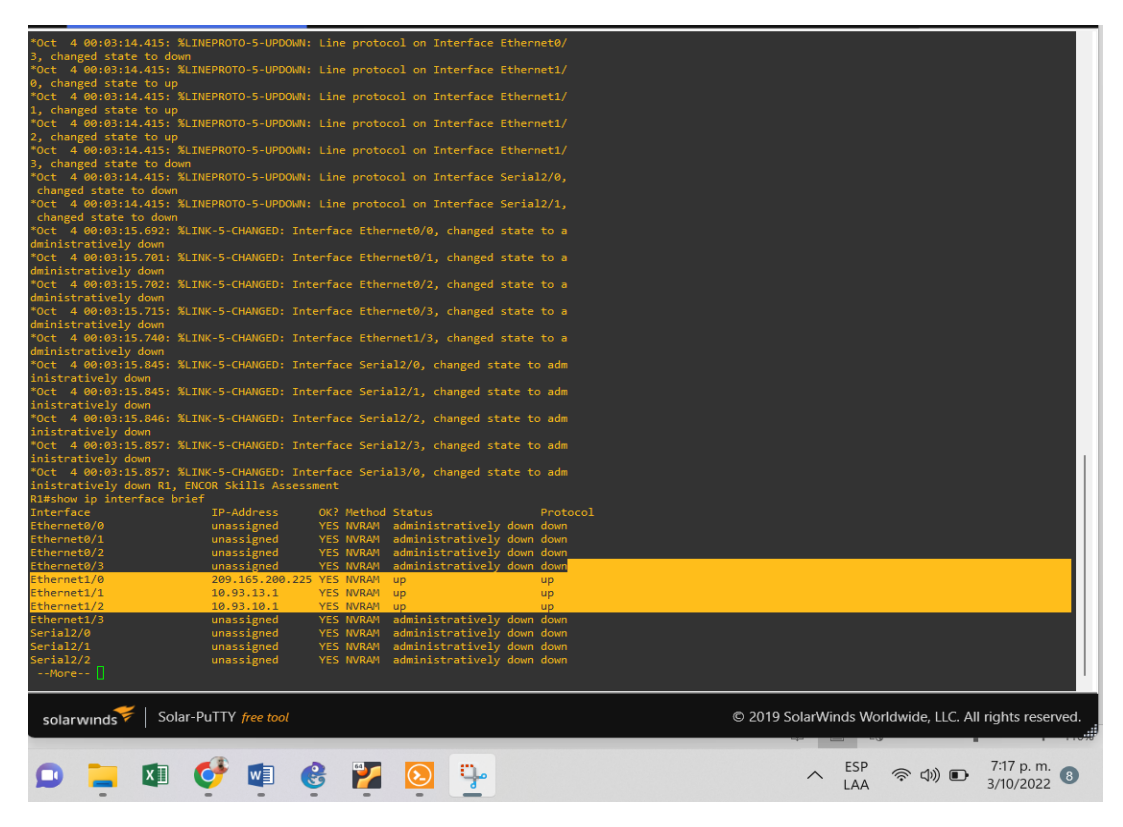

Fuente: propia.

En la figura 2 se evidencia la configuración de las 3 interfaces (e1/0, e1/1 y e1/2) la verificación de dicho proceso se logró utilizando el comando *show ip interface brief.* 

# Router 2 - Configuración R2

hostname R2 ipv6 unicast-routing no ip domain lookup banner motd # R2, ENCOR Skills Assessment# line con 0 exec-timeout 0 0 logging synchronous exit interface e1/0 ip address 209.165.200.226 255.255.255.224 ipv6 address fe80::2:1 link-local ipv6 address 2001:db8:200::2/64 no shutdown exit interface Loopback 0 ip address 2.2.2.2 255.255.255.255 ipv6 address fe80::2:3 link-local ipv6 address 2001:db8:2222::1/128 no shutdown exit

En la figura 3 a continuación se evidencia la configuración del Router 2, utilizando el comando **show ip interface brief**, en este caso solo se observa la configuración de una interfaz teniendo en cuenta que este Router solo esta enlazado con el Router 1.

Figura 3. Configuración Router 2.

|                                           |                              |             |         |                | ци тегле  | T INZ IDS DE  |          |          |     |
|-------------------------------------------|------------------------------|-------------|---------|----------------|-----------|---------------|----------|----------|-----|
| E • R1                                    | • R2                         | ×           | $\odot$ |                |           |               | -        |          | ×   |
| *Oct 4 00:03:08.276: %LINEPROTO-5-UPDOWN  | : Line protocol on Interface | Ethernet1/  |         |                |           |               |          |          |     |
| 0, changed state to up                    |                              |             |         |                |           |               |          |          |     |
| *Oct 4 00:03:08.276: %LINEPROTO-5-UPDOWN  | : Line protocol on Interface | Ethernet1/  |         |                |           |               |          |          |     |
| *Oct 4 00:03:08 276: %I INEPROTO-5-UPDOWN | : Line protocol on Interface | Ethernet1/  |         |                |           |               |          |          |     |
| 2, changed state to down                  |                              |             |         |                |           |               |          |          |     |
| *Oct 4 00:03:08.276: %LINEPROTO-5-UPDOWN  |                              |             |         |                |           |               |          |          |     |
| 3, changed state to down                  |                              |             |         |                |           |               |          |          |     |
| *Oct 4 00:03:08.276: %LINEPROTO-5-UPDOWN  | : Line protocol on Interface | Serial2/0,  |         |                |           |               |          |          |     |
| *0ct 4 00:03:08 276: %I TNEPROTO-5-UPDOWN | : Line protocol on Interface | Secial2/1   |         |                |           |               |          |          |     |
| changed state to down                     |                              |             |         |                |           |               |          |          |     |
| *Oct 4 00:03:09.660: %LINK-5-CHANGED: In  | terface Ethernet0/0, changed |             |         |                |           |               |          |          |     |
| dministratively down                      |                              |             |         |                |           |               |          |          |     |
| *Oct 4 00:03:09.670: %LINK-5-CHANGED: In  | terface Ethernet0/1, changed | state to a  |         |                |           |               |          |          |     |
| aministratively down                      | terface Ethernet0/2 changed  |             |         |                |           |               |          |          |     |
| dministratively down                      | terrace conerneco/2, changed |             |         |                |           |               |          |          |     |
| *Oct 4 00:03:09.681: %LINK-5-CHANGED: In  | terface Ethernet0/3, changed | state to a  |         |                |           |               |          |          |     |
| dministratively down                      |                              |             |         |                |           |               |          |          |     |
| *Oct 4 00:03:09.690: %LINK-5-CHANGED: In  | terface Ethernet1/1, changed | state to a  |         |                |           |               |          |          |     |
| dministratively down                      | toofaco Ethoppot1/2 changed  |             |         |                |           |               |          |          |     |
| dministratively down                      | terrace conerneti/2, changed | state to a  |         |                |           |               |          |          |     |
| *Oct 4 00:03:09.708: %LINK-5-CHANGED: In  | terface Ethernet1/3, changed |             |         |                |           |               |          |          |     |
| dministratively down                      |                              |             |         |                |           |               |          |          |     |
| *Oct 4 00:03:09.817: %LINK-5-CHANGED: In  | terface Serial2/0, changed s | tate to adm |         |                |           |               |          |          |     |
| *Oct 4 00:03:00 818: %LTNK-5-CHANGED: To  | terface Serial2/1 changed a  | tate to adm |         |                |           |               |          |          |     |
| inistratively down                        | terrace seriaiz/i, changed s | cace co aum |         |                |           |               |          |          |     |
| *Oct 4 00:03:09.827: %LINK-5-CHANGED: In  | terface Serial2/2, changed s | tate to adm |         |                |           |               |          |          |     |
| inistratively down R2, ENCOR Skills Asses |                              |             |         |                |           |               |          |          | 1.1 |
| R2#                                       |                              |             |         |                |           |               |          |          |     |
| R2#<br>D2#show in intenface baiof         |                              |             |         |                |           |               |          |          |     |
| Interface IP-Address                      | OK? Method Status            |             |         |                |           |               |          |          |     |
| Ethernet0/0 unassigned                    | YES NVRAM administrativel    | y down down |         |                |           |               |          |          |     |
| Ethernet0/1 unassigned                    | YES NVRAM administrativel    |             |         |                |           |               |          |          |     |
| Ethernet0/2 unassigned                    | YES NVRAM administrativel    | y down down |         |                |           |               |          |          |     |
| Ethernet0/3 unassigned                    | YES NVRAM administrativel    | y down down |         |                |           |               |          |          |     |
| Ethernet1/1 unassigned                    | YES NVRAM administrative     | v down down |         |                |           |               |          |          |     |
| Ethernet1/2 unassigned                    | YES NVRAM administrativel    | y down down |         |                |           |               |          |          |     |
| Ethernet1/3 unassigned                    | YES NVRAM administrativel    |             |         |                |           |               |          |          |     |
| Serial2/0 unassigned                      | YES NVRAM administrativel    | y down down |         |                |           |               |          |          |     |
| Serial2/1 unassigned                      | YES NVRAM administrativel    | y down down |         |                |           |               |          |          |     |
| More                                      | TES NVKAPI administrativei   | y down down |         |                |           |               |          |          |     |
|                                           | i                            |             |         |                |           |               |          |          |     |
|                                           |                              |             |         |                |           |               |          |          |     |
| solarwinds Solar-PuTTY free tool          |                              |             |         | © 2019 SolarWi | nds World | dwide, LLC. A | ll right | s reserv | ed. |
|                                           |                              |             |         |                |           |               |          |          |     |
| Co to to to to to to to to to to to to to | o 💵 🕥 🛍 .                    |             |         | ^              | ESP       | (h) *         | 7:23     | p. m.    | •   |
|                                           | 😂 📶 🥗 👎                      |             |         | ~              | LAA       | ·····         | 3/10     | /2022    | •   |
|                                           |                              |             |         |                |           |               |          |          |     |
| Fuente: propia                            |                              |             |         |                |           |               |          |          |     |
| i dente, piopia                           |                              |             |         |                |           |               |          |          |     |
|                                           |                              |             |         |                |           |               |          |          |     |

## Router 3 - Configuración R3

hostname R3 ipv6 unicast-routing no ip domain lookup banner motd # R3, ENCOR Skills Assessment# line con 0 exec-timeout 0 0 logging synchronous exit interface e1/0 ip address 10.93.11.1 255.255.255.0 ipv6 address fe80::3:2 link-local ipv6 address 2001:db8:100:1011::1/64 no shutdown exit interface e1/1 ip address 10.93.13.3 255.255.255.0 ipv6 address fe80::3:3 link-local ipv6 address 2001:db8:100:1010::2/64 no shutdown exit

Figura 4. Configuración Router 3.

| • R1                                                                                                    |                                                                                                    | • R2                                                                                                    | • R3                                                                                                    | × | • | -              | . 🗆                     | × |
|----------------------------------------------------------------------------------------------------|----------------------------------------------------------------------------------------------------|----------------------------------------------------------------------------------------------------|----------------------------------------------------------------------------------------------------|---|---|----------------|-------------------------|---|
| R3(config-if)# ipv6 add<br>B3(config-if)# no shutd<br>B3(config-if)# no shutd<br>B3(config-if)# no shutd<br>B3(config)#<br>B3(config)#<br>B3(config)#<br>B3(config)#<br>B3(config)#<br>B3(config)#<br>Config)#<br>B3(config)#<br>Config)#<br>Config]#<br>Config]#<br>Confi | ress fe80::3:3 lin<br>ress 2001:db8:100:<br>wn<br>Y5-5-CONFIG_I: Co                                                                                                    | k-local<br>1810::2/64<br>Infigured from console by conso                                                                                                    | le                                                                                                    |   |   |                |                         |   |
| GB#Show ip interface bri<br>Interface<br>Ethernet8/0<br>Ethernet8/1<br>Ethernet8/1<br>Ethernet8/3<br>Ethernet1/1<br>Ethernet1/1<br>Ethernet1/1<br>Ethernet1/2<br>Serial2/0<br>Serial3/1<br>Serial3/1<br>Serial3/1<br>Serial3/2                                                                                                    | ef<br>TP-Address<br>Unassigned<br>Unassigned<br>Unassigned<br>10:03:11:1<br>10:03:13:3<br>Unassigned<br>Unassigned<br>Unassigned<br>Unassigned<br>Unassigned<br>Unassigned<br>Unassigned | OK? Method Status<br>VES NVRAM administratively<br>VES NVRAM administratively | Protocol<br>down down<br>down down<br>down down<br>down down<br>up<br>up<br>down down<br>down down<br>down down<br>down down<br>down down<br>down down<br>down down<br>down down<br>down down<br>down down<br>down down |   |   |                |                         |   |
| Serial3/3<br>83#<br>83#fore<br>Batefore<br>Ethernet0/0<br>Ethernet0/1<br>Ethernet0/3<br>Ethernet1/0<br>Ethernet1/1<br>Ethernet1/2<br>Ethernet1/2<br>Ethernet1/2<br>Serial2/0<br>Serial2/1<br>Serial2/2<br>Nore                                                                                                    | unassigned<br>IP-Address<br>unassigned<br>unassigned<br>unassigned<br>10,93.11.1<br>10,93.13.3<br>unassigned<br>unassigned<br>unassigned                                                 | VES NVRAM administratively<br>OK? Method Status<br>VES NVRAM administratively<br>VES NVRAM administratively<br>VES NVRAM administratively<br>VES NVRAM administratively<br>VES NVRAM administratively<br>VES NVRAM administratively<br>VES NVRAM administratively<br>VES NVRAM administratively                                                                                                    | Protocol<br>down down<br>down down<br>down down<br>down down<br>up<br>up<br>down down<br>down down<br>down down<br>down down<br>down down                                                                               |   |   |                |                         |   |
| ) 📜 💵 🧯                                                                                                    | € ي                                                                                                    | 🛛 🙋 🔁                                                                                                    |                                                                                                    |   |   | <b>令 (4) む</b> | 7:38 p. m.<br>3/10/2022 | 8 |

Fuente: propia

En la figura 4 se evidencia por medio del comando *show ip interface brief* la configuración del Router 3 en el cual se activó las interfaces e1/1 y e1/0, para este caso el R3 está en lazado con el Router 1 y el Switch 2 (D2).

#### Switch 1 – configuración D1

hostname D1 ip routing ipv6 unicast-routing no ip domain lookup banner motd # D1, ENCOR Skills Assessment# line con 0 exec-timeout 0 0 logging synchronous exit vlan 100 name Management exit vlan 101 name UserGroupA exit vlan 102 name UserGroupB exit vlan 999 name NATIVE exit interface e1/2 no switchport ip address 10.93.10.2 255.255.255.0

ipv6 address fe80::d1:1 link-local ipv6 address 2001:db8:100:1010::2/64 no shutdown exit interface vlan 100 ip address 10.93.100.1 255.255.255.0 ipv6 address fe80::d1:2 link-local ipv6 address 2001:db8:100:100::1/64 no shutdown exit interface vlan 101 ip address 10.93.101.1 255.255.255.0 ipv6 address fe80::d1:3 link-local ipv6 address 2001:db8:100:101::1/64 no shutdown exit interface vlan 102 ip address 10.93.102.1 255.255.255.0 ipv6 address fe80::d1:4 link-local ipv6 address 2001:db8:100:102::1/64 no shutdown exit ip dhcp excluded-address 10.93.101.1 10.93.101.109 ip dhcp excluded-address 10.93.101.141 10.93.101.254 ip dhcp excluded-address 10.93.102.1 10.93.102.109 ip dhcp excluded-address 10.93.102.141 10.93.102.254 ip dhcp pool VLAN-101 network 10.93.101.0 255.255.255.0 default-router 10.93.101.254 exit

ip dhcp pool VLAN-102 network 10.93.102.0 255.255.255.0 default-router 10.93.102.254 exit interface range e0/0-3,e1/0-1,e1/3,e2/0-3,e3/0-3 shutdown exit

| € • R1             |             | • R2                | • R3               | • D1 | ×     |           |         | ×    |
|--------------------|-------------|---------------------|--------------------|------|-------|-----------|---------|------|
| D1#show ip inter   | face brief  |                     |                    |      |       |           |         |      |
| Interface          | IP-Address  | OK? Method Status   |                    |      |       |           |         |      |
| Ethernet0/0        | unassigned  | YES unset administr | atively down down  |      |       |           |         |      |
| Ethernet0/1        | unassigned  | YES unset administr | atively down down  |      |       |           |         |      |
| Ethernet0/2        | unassigned  | YES unset administr | atively down down  |      |       |           |         |      |
| Ethernet0/3        | unassigned  | YES unset administr | atively down down  |      |       |           |         |      |
| Ethernet1/0        | unassigned  | YES unset administr | atively down down  |      |       |           |         |      |
| Ethernet1/1        | unassigned  | YES unset administr | atively down down  |      |       |           |         |      |
| Ethernet1/2        | 10.93.10.2  | YES NVRAM up        | up                 |      |       |           |         |      |
| Ethernet1/3        | unassigned  | YES Unset administr | atively down down  |      |       |           |         |      |
| Ethernet2/0        | unassigned  | YES Unset administr | atively down down  |      |       |           |         |      |
| Ethernet2/1        | unassigned  | YES Unset administr | atively down down  |      |       |           |         |      |
| Ethernet2/2        | unassigned  | YES Unset administr | actively down down |      |       |           |         |      |
| Ethernet2/5        | unassigned  | YES Unset administr | actively down down |      |       |           |         |      |
| Ethernet3/0        | unassigned  | YES unset administr | atively down down  |      |       |           |         |      |
| Ethernet3/1        | unassigned  | YES Unset administr | atively down down  |      |       |           |         |      |
| Ethernet3/2        | unassigned  | YES unset administr | acively down down  |      |       |           |         |      |
| Ethernets/s        | unassigned  | YES Unset administr | acively down down  |      |       |           |         |      |
| Viani<br>Vlani00   | unassigned  | VCC NUDANA davas    | actively down down |      |       |           |         |      |
| Viani00            | 10.95.100.1 | VES NVRAM down      | down               |      |       |           |         |      |
| Vianioi<br>Vianioi | 10.95.101.1 | VES NURAM down      | down               |      |       |           |         |      |
| V1d(1102           | 10.95.102.1 | TES NYRAPI GOWII    | uowii              |      |       |           |         |      |
| D1#                |             |                     |                    |      |       |           |         |      |
| 01#                |             |                     |                    |      |       |           |         |      |
| Dittehow in inter  | face brief  |                     |                    |      |       |           |         |      |
| Interface          | TP-Address  | OK? Method Status   | Protocol           |      |       |           |         |      |
| Ethernet@/@        | unassigned  | VES uncet administr | stively down down  |      |       |           |         |      |
| Ethernet0/1        | unassigned  | VES unset administr | atively down down  |      |       |           |         |      |
| Ethernet0/2        | unassigned  | VES unset administr | atively down down  |      |       |           |         |      |
| Ethernet0/3        | unassigned  | VES unset administr | atively down down  |      |       |           |         |      |
| Ethernet1/0        | unassigned  | YES unset administr | atively down down  |      |       |           |         |      |
| Ethernet1/1        | unassigned  | YES unset administr | atively down down  |      |       |           |         |      |
| Ethernet1/2        | 10.93.10.2  | YES NVRAM up        |                    |      |       |           |         |      |
| Ethernet1/3        | unassigned  | YES unset administr | atively down down  |      |       |           |         |      |
| Ethernet2/0        | unassigned  | YES unset administr | atively down down  |      |       |           |         |      |
| Ethernet2/1        | unassigned  | YES unset administr | atively down down  |      |       |           |         |      |
| Ethernet2/2        | unassigned  | YES unset administr | atively down down  |      |       |           |         |      |
| Ethernet2/3        | unassigned  | YES unset administr | atively down down  |      |       |           |         |      |
| Ethernet3/0        | unassigned  | YES unset administr | atively down down  |      |       |           |         |      |
| Ethernet3/1        | unassigned  | YES unset administr | atively down down  |      |       |           |         |      |
| Ethernet3/2        | unassigned  | YES unset administr | atively down down  |      |       |           |         |      |
| Ethernet3/3        | unassigned  | YES unset administr | atively down down  |      |       |           |         |      |
| Vlan1              | unassigned  | YES unset administr | atively down down  |      |       |           |         |      |
| Vlan100            | 10.93.100.1 | YES NVRAM down      | down               |      |       |           |         |      |
| Vlan101            | 10.93.101.1 | YES NVRAM down      | down               |      |       |           |         |      |
| Vlan102            | 10.93.102.1 | YES NVRAM down      | down               |      |       |           |         |      |
| D1#                |             |                     |                    |      |       |           |         |      |
|                    |             |                     |                    |      |       |           |         |      |
|                    |             |                     |                    |      |       |           |         |      |
|                    |             |                     |                    |      |       |           | 0.57    |      |
|                    | 1 🥂 🗖       |                     | Ö. 📕               |      | ► ESF | () () (I) | 8:57 p. | m. 🐽 |
|                    |             | 🐨 📶 💆               | 7 💻                |      | LAA   | A         | 3/10/20 | 22   |
| -                  |             |                     |                    |      |       |           |         |      |
|                    |             |                     |                    |      |       |           |         |      |

. .

Figura 5. Configuración Switch 1 (D1).

En la figura 5 se evidencia la configuración de las interfaces vlan 100, 101 y 102 de igual modo se evidencia la configuración de la interface e1/2 enlace directo al R1, estas evidencias se obtuvieron usando el comando *show ip interface brief*, por otro lado, se puede evidenciar la configuración completa usando el comando

Fuente: propia

*show startup-config* incluyendo las interfaces ethernet habilitadas para enlazarse con D2, R1, PC1 y A1.

#### Switch 2 – configuración D2

hostname D2 ip routing ipv6 unicast-routing no ip domain lookup banner motd # D2, ENCOR Skills Assessment# line con 0 exec-timeout 0 0 logging synchronous exit vlan 100 name Management exit vlan 101 name UserGroupA exit vlan 102 name UserGroupB exit vlan 999 name NATIVE exit interface e1/0 no switchport ip address 10.93.11.2 255.255.255.0 ipv6 address fe80::d1:1 link-local

ipv6 address 2001:db8:100:1011::2/64 no shutdown exit interface vlan 100 ip address 10.93.100.2 255.255.255.0 ipv6 address fe80::d2:2 link-local ipv6 address 2001:db8:100:100::2/64 no shutdown exit interface vlan 101 ip address 10.93.101.2 255.255.255.0 ipv6 address fe80::d2:3 link-local ipv6 address 2001:db8:100:101::2/64 no shutdown exit interface vlan 102 ip address 10.93.102.2 255.255.255.0 ipv6 address fe80::d2:4 link-local ipv6 address 2001:db8:100:102::2/64 no shutdown exit ip dhcp excluded-address 10.93.101.1 10.93.101.209 ip dhcp excluded-address 10.93.101.241 10.93.101.254 ip dhcp excluded-address 10.93.102.1 10.93.102.209 ip dhcp excluded-address 10.93.102.241 10.93.102.254 ip dhcp pool VLAN-101 network 10.93.101.0 255.255.255.0 default-router 93.0.101.254 exit ip dhcp pool VLAN-102

network 10.93.102.0 255.255.255.0 default-router 10.93.102.254 exit interface range e0/0-3,e1/1-3,e2/0-3,e3/0-3

shutdown

exit

Figura 6. Configuración Switch 2 (D2).

| :      | R1             | R2                      | • R3                            | 🔍 D1           | • D2 | ×   🕀     | -    |         | × |
|--------|----------------|-------------------------|---------------------------------|----------------|------|-----------|------|---------|---|
| =Oct   | 4 00:31:14.66  | 2: %LINEPROTO-5-UPDC    | MN: Line protocol on Interface  | e Ethernet1/   |      |           |      |         |   |
| *Oct   | 4 00:31:14.68  | : %LINEPROTO-5-UPOC     | WN: Line protocol on Interface  | Ethernet1/     |      |           |      |         |   |
| 3, chi | anged state to |                         |                                 |                |      |           |      |         |   |
| *Oct   | 4 00:31:14.70  | L: %LINEPROTO-5-UPDC    | WN: Line protocol on Interface  | e Ethernet2/   |      |           |      |         |   |
| *Oct   | 4 00:31:14.72  | S: \$1 TNEPROTO-5-UPDC  | WN: Line protocol on Interface  | Ethernet2/     |      |           |      |         |   |
| 1, ch  | anged state to | down                    |                                 |                |      |           |      |         |   |
| *Oct   | 4 00:31:14:73  | 5: %LINEPROTO 5 UPDO    | WN: Line protocol on Interface  | e Ethernet2/   |      |           |      |         |   |
| 2, ch  | anged state to | down                    |                                 |                |      |           |      |         |   |
| *Oct   | 4 00:31:14.76  | 5: %LINEPROTO-5-UPDC    | WN: Line protocol on Interface  | e Ethernet2/   |      |           |      |         |   |
| -Oct   | 4 88:31:14.79  | 1: \$1 TNEPROTO-5-LIPDO | W: Line protocol on Interface   | Ethernet3/     |      |           |      |         |   |
| 0, ch  | anged state to | down                    | internet proceeds on since race |                |      |           |      |         |   |
| *Oct   | 4 00:31:14.81  | : %LINEPROTO-5-UPDO     | WN: Line protocol on Interface  |                |      |           |      |         |   |
| 1, ch  | anged state to | down                    |                                 |                |      |           |      |         |   |
| *Oct   | 4 00:31:14.840 | : %LINEPROTO-5-UPDO     | WN: Line protocol on Interface  | e Ethernet3/   |      |           |      |         |   |
| 2, ch  | anged state to | down                    |                                 | -              |      |           |      |         |   |
| 3 ch   | 4 00:51:14.05  | down                    | was time protocol on interrace  | e cenernecs/   |      |           |      |         |   |
| *Oct   | 4 00:31:15.50  | 5: %LINEPROTO-5-UPDO    | MN: Line protocol on Interface  | Ethernet1/     |      |           |      |         |   |
| 0, chi | anged state to |                         | Assessment                      |                |      |           |      |         |   |
| D2#    |                |                         |                                 |                |      |           |      |         |   |
| D2#    |                |                         |                                 |                |      |           |      |         |   |
| 02#    |                | a line for f            |                                 |                |      |           |      |         |   |
| Inter  | face           | TP-Address              | OK? Method Status               |                |      |           |      |         |   |
| Ether  | net0/0         | unassigned              | YES unset administratively de   | own down       |      |           |      |         |   |
| Ethern |                | unassigned              | YES unset administratively de   |                |      |           |      |         |   |
| Ethern | net0/2         | unassigned              | YES unset administratively de   | own down       |      |           |      |         |   |
| Ethern | net0/3         | unassigned              | YES unset administratively de   | own down       |      |           |      |         |   |
| Ether  | net1/0         | 10.93.11.2              | YES NVRAM up                    | up<br>tun down |      |           |      |         |   |
| Ether  | net1/2         | unassigned              | YES unset administratively d    | own down       |      |           |      |         |   |
| Ether  | net1/3         | unassigned              | YES unset administratively de   | own down       |      |           |      |         |   |
| Ethern | net2/0         | unassigned              | YES unset administratively de   |                |      |           |      |         |   |
| Ethern |                | unassigned              | YES unset administratively de   | own down       |      |           |      |         |   |
| Ethern | net2/2         | unassigned              | YES unset administratively de   | own down       |      |           |      |         | 6 |
| Ether  | net2/3         | unassigned              | YES unset administratively de   | own down       |      |           |      |         |   |
| Ether  | net3/1         | unassigned              | YES unset administratively d    | own down       |      |           |      |         |   |
| Ether  | net3/2         | unassigned              | YES unset administratively de   | own down       |      |           |      |         |   |
| Ethern |                | unassigned              | YES unset administratively de   | own down       |      |           |      |         |   |
| Vlan1  | and the second | unassigned              | YES unset administratively de   | own down       |      |           |      |         |   |
| Vlan1  | 60             | 10.93.100.2             | YES NVRAM down                  | down           |      |           |      |         |   |
| Viani  | 01             | 10.93.101.2             | YES NVRAM down                  | down           |      |           |      |         |   |
| 02#    | 02             | 10.95.102.2             | TES HVIDET OOWN                 | down           |      |           |      |         |   |
| and a  |                |                         |                                 |                |      |           |      |         |   |
|        |                |                         |                                 |                |      |           |      |         |   |
|        | -              | AT - 1                  |                                 | ****           |      | ESD       | 9    | 14 n m  |   |
| 0      | X              |                         | s 🛃 💽 斗                         | =              |      | へ [SF ()) | 1 2/ | 10/2022 | 8 |
|        |                |                         |                                 | -              |      | LAA       | 3/   | 10/2022 |   |
| En     | onto · n       | ronia                   |                                 |                |      |           |      |         |   |
| i u    | enie. p        | iopia.                  |                                 |                |      |           |      |         |   |

En la figura 6 se evidencia la configuración de las interfaces vlan 100, 101 y 102 del mismo modo que la configuración del Switch 1 así mismo se evidencia la configuración de la interface e1/0 enlace directo al R3, estas evidencias se obtuvieron usando el comando *show ip interface brief*, por otro lado, se puede

evidenciar la configuración completa usando el comando *show startup-config* incluyendo las interfaces ethernet habilitadas para enlazarse con D1, R3, PC2 y A1.

## Switch A1 – configuración A1

hostname A1 no ip domain lookup banner motd # A1, ENCOR Skills Assessment# line con 0 exec-timeout 0 0 logging synchronous exit vlan 100 name Management exit vlan 101 name UserGroupA exit vlan 102 name UserGroupB exit vlan 999 name NATIVE exit interface vlan 100 ip address 10.93.100.3 255.255.255.0 ipv6 address fe80::a1:1 link-local ipv6 address 2001:db8:100:100::3/64 no shutdown

```
exit
interface range e0/0,e0/3,e1/0,e2/1-3,e3/0-3
shutdown
exit
```

En la figura 7 a continuación se evidencia la configuración del Switch 1 (A1) observándose la interfaz vlan 100 como el único enlace activo.

Figura 7. Configuración Switch 1 (A1).

| :                                                                                                    | R1                                                                                                    | ● R2                                                                                                    | • R3                                                                                                    | D1                                                                                                    | D2 | • A1 | ×          | •                                                                               | -          |                   | × |
|----------------------------------------------------------------------------------------------------|----------------------------------------------------------------------------------------------------|----------------------------------------------------------------------------------------------------|----------------------------------------------------------------------------------------------------|----------------------------------------------------------------------------------------------------|----|------|------------|---------------------------------------------------------------------------------|------------|-------------------|---|
| A1(con<br>A1(con<br>A1 | fig)svlan 106<br>fig-ulan) = n<br>fig-vlan) = n<br>fig-vlan) = n<br>fig-vlan) = n<br>fig-vlan) = n<br>fig-vlan) = n<br>fig-vlan) = n<br>fig-vlan) = n<br>fig-vlan) = n<br>fig-vlan) = n<br>fig-vlan) = n<br>fig-vlan) = n<br>fig-vlan) = n<br>fig-vlan) = n<br>fig-vlan) = n<br>fig-vlan) = n<br>fig-fig-in = n<br>fig-fig-in = n<br>fig-fig-fig-fig-fig-fig-fig-fig-fig-fig- | )<br>mmc Management<br>it<br>it<br>mmc UserGroupA<br>it<br>it<br>mmc UserGroupB<br>it<br>it<br>)<br>mmc NATIVE<br>it<br>ic<br>e vlan 100<br>iddress 20,93,100,3<br>i ddress fe80::a1:<br>i ddress fe80::a1:<br>i ddress fe80::a1:<br>i ddress 760::a1:<br>i ddress 2001:db8:<br>i hutdown<br>is<br>e range @0/0,e0/3,<br>if shutdown<br>if shutdown | 255.255.255.0<br>1 link-local<br>100:100::3/64<br>e1/0,e2/1-3,e3/0-3<br>: Configured from <u>conso</u>                                                                                                    | le by console                                                                                                    |    |      |            |                                                                                 |            |                   |   |
| A1#<br>A1#<br>A1#Sho<br>Interf<br>Ethern<br>Ethern<br>Ethern<br>Ethern<br>Ethern<br>Ethern<br>Ethern<br>Ethern<br>Ethern<br>Ethern<br>Ethern<br>Ethern<br>Ulan10<br>A1#                                                                                                    | w ip interfac<br>ace<br>et8/0<br>et8/0<br>et8/2<br>et8/2<br>et8/2<br>et1/1<br>et1/2<br>et1/3<br>et1/1<br>et1/2<br>et1/3<br>et1/1<br>et1/2<br>et2/3<br>et3/2<br>et3/3<br>0                                                                                                    | te brief<br>IP-Address<br>unassigned<br>unassigned                                                                                                    | OK? Nethod Status<br>YES unset up<br>YES unset up<br>YES unset up<br>YES unset dadinistra<br>YES unset up<br>YES unset up<br>YES unset up<br>YES unset up<br>YES unset up<br>YES unset addinistra<br>YES unset addinistra<br>YES unset addinistra<br>YES unset addinistra<br>YES unset addinistra<br>YES unset addinistra<br>YES unset addinistra<br>YES unset addinistra<br>YES unset addinistra | tively down down<br>up<br>up<br>tively down down<br>up<br>up<br>up<br>up<br>up<br>up<br>up<br>up<br>up<br>up<br>up<br>up<br>up | ,1 |      |            |                                                                                 |            |                   |   |
|                                                                                                    |                                                                                                    | 🤨 📭 (                                                                                                    | 😫 🗾                                                                                                    | <u>P</u>                                                                                                    |    |      | ESP<br>LAA | ()<br>()<br>()<br>()<br>()<br>()<br>()<br>()<br>()<br>()<br>()<br>()<br>()<br>( | 9:3<br>3/1 | 0 p. m.<br>0/2022 | 8 |

Fuente: propia.

 b. Guarde la configuración en ejecución en startup-config en todos los dispositivos. c. Configure el direccionamiento de host de PC 1 y PC 4 como se muestra en la tabla de direcciones. Asigne una dirección de puerta de enlace predeterminada de 10.XY.100.254, que será la dirección IP virtual HSRP utilizada en la Parte 4.

# Parte 2: Configurar la compatibilidad con redes y hosts de capa 2

En esta parte de la Evaluación de habilidades, completará la configuración de red de capa 2 y establecerá el soporte básico de host. Al final de esta parte, todos los interruptores deben poder comunicarse. PC2 y PC3 deben recibir direcciones de DHCP y SLAAC.

| Tarea # | Tarea                                                                                                    | Especificación                                                                                                    | Puntos |
|---------|----------------------------------------------------------------------------------------------------|----------------------------------------------------------------------------------------------------|--------|
| 2.1     | En todos los<br>conmutadores, configure<br>las interfaces troncales<br>IEEE 802.1Q en los<br>enlaces de conmutación<br>interconectados | Habilite los enlaces troncales<br>802.1Q entre:<br>D1 y D2<br>D1 y A1<br>D2 y A1                                             | 6      |
| 2.2     | En todos los<br>conmutadores, cambie la<br>VLAN nativa en los<br>enlaces troncales.                                                    | Utilice VLAN 999 como VLAN nativa.                                                                                           | 6      |
| 2.3     | En todos los<br>conmutadores, habilite el<br>protocolo De árbol de<br>expansión rápida.                                                | Utilice el árbol de expansión<br>rápida.                                                                                     | 3      |
| 2.4     | En D1 y D2, configure los<br>puentes raíz RSTP<br>adecuados en función de<br>la información del<br>diagrama de topología.              | Configure D1 y D2 como raíz<br>para las VLAN adecuadas con<br>prioridades de apoyo mutuo en<br>caso de fallo del conmutador. | 2      |

| rabia E. Eds tareas de configuración son las sigurentes | Tabla 2 | 2. Las | tareas | de | configuración | son | las | siguientes: |
|---------------------------------------------------------|---------|--------|--------|----|---------------|-----|-----|-------------|
|---------------------------------------------------------|---------|--------|--------|----|---------------|-----|-----|-------------|

|     | D1 y D2 deben<br>proporcionar copia de<br>seguridad en caso de fallo<br>del puente raíz.                              |                                                                                                    |   |
|-----|----------------------------------------------------------------------------------------------------|----------------------------------------------------------------------------------------------------|---|
| 2.5 | En todos los switches,<br>cree LACP EtherChannels<br>como se muestra en el<br>diagrama de topología.                  | <ul> <li>Utilice los siguientes números de canal:</li> <li>D1 a D2 – Canal de puerto 12</li> <li>D1 a A1 – Puerto canal 1</li> <li>D2 a A1 – Puerto canal 2</li> </ul>                                                                                                    | 3 |
| 2.6 | En todos los<br>conmutadores, configure<br>los puertos de acceso al<br>host que se conectan a<br>PC1, PC2, PC3 y PC4. | Configure los puertos de acceso<br>con la configuración de VLAN<br>adecuada, como se muestra en<br>el diagrama de topología.<br>Los puertos host deben pasar<br>inmediatamente al estado de<br>reenvío.                                                                                                    | 4 |
| 2.7 | Compruebe los servicios<br>DHCP IPv4.                                                                                 | PC2 y PC3 son clientes DHCP y deben recibir direcciones IPv4 válidas.                                                                                                    | 1 |
| 2.8 | Compruebe la<br>conectividad LAN local.                                                                               | <ul> <li>PC1 debería hacer ping con<br/>éxito:</li> <li>D1: 10.XY.100.1</li> <li>D2: 10.XY.100.2</li> <li>PC4: 10.XY.100.6</li> <li>PC2 debería hacer ping<br/>correctamente:</li> <li>D1: 10.XY.102.1</li> <li>D2: 10.XY.102.2</li> <li>PC3 debería hacer ping<br/>correctamente:</li> <li>D1: 10.XY.101.1</li> <li>D2: 10.XY.101.1</li> <li>PC4 debería hacer ping<br/>correctamente:</li> <li>D1: 10.XY.101.2</li> <li>PC4 debería hacer ping<br/>correctamente:</li> <li>D1: 10.XY.100.1</li> <li>D2: 10.XY.100.2</li> </ul> |   |

## 1.4 Tarea # 2.1

En todos los conmutadores, configure las interfaces troncales IEEE 802.1Q en los enlaces de conmutación interconectados.

Habilite los enlaces troncales 802.1Q entre:

- D1 y D2
- D1 y A1
- D2 y A1

## Switch D1

interface range e2/0/0-3

switchport mode trunk

## Switch D2

interface range e2/0/0-3

switchport mode trunk

## Switch A1

spanning-tree mode rapid-pvst

interface range e0/1-2

#### 1.5 Tarea 2.2

En todos los conmutadores, cambie la VLAN nativa en los enlaces troncales.

Utilice VLAN 999 como VLAN nativa.

#### Switch D1

switchport mode trunk native vlan 999

switchport mode trunk native vlan 999

#### Switch D2

switchport mode trunk native vlan 999

switchport mode trunk native vlan 999

## Switch A1

switchport mode trunk native vlan 999

switchport mode trunk native vlan 999

### 1.6 Tarea # 2.3

En todos los conmutadores, habilite el protocolo De árbol de expansión rápida.

Utilice el árbol de expansión rápida.

### Switch D1

spanning-tree mode rapid-pvst

#### Switch D2

spanning-tree mode rapid-pvst

## Switch A1

spanning-tree mode rapid-pvst

## 1.7 Tarea # 2.4.

En D1 y D2, configure los puentes raíz RSTP adecuados en función de la información del diagrama de topología. D1 y D2 deben proporcionar copia de seguridad en caso de fallo del puente raíz.

Configure D1 y D2 como raíz para las VLAN adecuadas con prioridades de apoyo mutuo en caso de fallo del conmutador.

## Switch D1

spanning-tree vlan 100,102 root primary

spanning-tree vlan 101 root secondary

## Switch D1

spanning-tree vlan 101 root primary

spanning-tree vlan 100,102 root secondary

### 1.8 Tarea# 2.5.

En todos los switches, cree LACP EtherChannels como se muestra en el diagrama de topología.

Utilice los siguientes números de canal:

- · D1 a D2 Canal de puerto 12
- · D1 a A1 Puerto canal 1

· D2 a A1 – Puerto canal 2

## Switch D1

channel-group 12 mode active no shutdown channel-group 1 mode active no shutdown

## Switch D2

channel-group 12 mode active no shutdown channel-group 2 mode active no shutdown

# Switch A1

channel-group 1 mode active no shutdown channel-group 2 mode active no shutdown

#### 1.9 Tarea # 2.6.

En todos los conmutadores, configure los puertos de acceso al host que se conectan a PC1, PC2, PC3 y PC4.

Configure los puertos de acceso con la configuración de VLAN adecuada, como se muestra en el diagrama de topología.

Los puertos host deben pasar inmediatamente al estado de reenvío.

## Switch D1

interface e0/0/0 switchport mode access switchport access vlan 100 spanning-tree portfast no shutdown

# Switch D2

interface e0/0/0 switchport mode access switchport access vlan 100 spanning-tree portfast no shutdown

## Switch A1
interface e1/3

switchport mode access

switchport access vlan 101

spanning-tree portfast

no shutdown

interface e0/0

switchport mode access

switchport access vlan 100

spanning-tree portfast

no shutdown

A continuación, se presenta el resumen de la configuración de los Switch D1, D2 y A1, dando cumplimiento a los puntos del 2.1 al 2.6 de la tabla 2 de tareas de configuración.

### Switch D1

interface range e2/0-3 switchport trunk encapsulation dot1q switchport mode trunk switchport trunk native vlan 999 channel-group 12 mode active no shutdown

exit

interface range e0/1-2

switchport mode trunk

switchport trunk encapsulation dot1q

switchport trunk native vlan 999

channel-group 1 mode active

no shutdown

exit

spanning-tree mode rapid-pvst

spanning-tree vlan 100,102 root primary

spanning-tree vlan 101 root secondary

interface e0/0

switchport mode access

switchport access vlan 100

spanning-tree portfast

no shutdown

exit

end

#### Switch D2

interface range e2/0-3

switchport trunk encapsulation dot1q switchport mode trunk switchport trunk native vlan 999 channel-group 12 mode active no shutdown exit interface range e1/1-2 switchport trunk encapsulation dot1q switchport mode trunk switchport trunk native vlan 999 channel-group 2 mode active no shutdown exit ! spanning-tree mode rapid-pvst spanning-tree vlan 101 root primary spanning-tree vlan 100,102 root secondary ! interface e0/0 switchport mode access switchport access vlan 102 spanning-tree portfast

no shutdown

exit

end

# Switch A1

spanning-tree mode rapid-pvst interface range e0/1-2 switchport trunk encapsulation dot1q switchport mode trunk switchport trunk native vlan 999 channel-group 1 mode active no shutdown exit interface range e1/1-2 switchport trunk encapsulation dot1q switchport mode trunk switchport trunk native vlan 999 channel-group 2 mode active no shutdown exit interface range e1/3 switchport mode access

switchport access vlan 101

spanning-tree portfast

no shutdown

exit

interface range e2/0

switchport mode access

switchport access vlan 100

spanning-tree portfast

no shutdown

exit

end

# 1.10 Tarea #2.7.

Compruebe los servicios DHCP IPv4.

PC2 y PC3 son clientes DHCP y deben recibir direcciones IPv4 válidas.

A continuación, en las figuras 8, 9 y 10 se presenta la verificación de la configuración de los Switch 1, Switch 2 y Switch A1.

Figura 8. Comprobación de configuración en Switch D2.

| :                  | • D1                                                 | • D2                                | ×                  | A1                        |        | $\odot$    | -         |        | ×        |
|--------------------|------------------------------------------------------|-------------------------------------|--------------------|---------------------------|--------|------------|-----------|--------|----------|
| *Oct               | 6 02:00:14.262: XCOP-4-NA                            | TIVE_VLAN_HISHATCH: Nati            | ive VLAN mismatch  | discovered on Ethernet1/2 | (999), | with AL E  | hernet1/2 | (101). |          |
| "Oct               |                                                      | TIVE_VEAN_HISPATCH: Nati            |                    |                           |        |            |           |        |          |
| *Oct               |                                                      | TIVE_VEAN_MISMATCHI NATI            |                    |                           |        |            |           |        |          |
| *Oct               |                                                      | TIVE_VLAN_NISMATCH: Nat             |                    |                           |        |            |           |        |          |
| P2#<br>*Oct        | 6 02:02:00.852: %CDP-4-NA                            | TIVE VIAN HISHATCH: Nat             |                    |                           |        |            |           |        |          |
| 02#<br>*0ct        |                                                      | TIVE_VEAN_MISHATCH: Nati            |                    |                           |        |            |           |        |          |
| D2#<br>Oct         | 6 02:02:56.015: %CDP-4-NA                            | TIVE_VEAN_PESPATORE Nat             |                    |                           | (999), |            |           |        |          |
| D2#<br>FOCE        | 6 02:03:00.789: %CDP-4-NA                            | TIVE VLAN HISHATCH: Nat             | ive VLAN mismatch  | discovered on Ethernet1/2 |        | with Al Et | hernet1/2 |        |          |
| D2#<br>Oct         | 6 02:03:50.666: %CDP-4-NA                            | TIVE VLAN MISMATCH: Nat             | ive VLAN mismatch  | discovered on Ethernet1/1 |        | with A1 E  | hernet1/1 |        |          |
| D2#                | 6 02:03:53.244: XCDP-4-NA                            | TTVE VLAN HISHATCH: Nat             | ve VLAN eiseatch   | discovered on Ethernet1/2 |        | with AL F  | hernet1/2 |        |          |
| DZ#                |                                                      |                                     |                    |                           |        |            |           |        |          |
| D2=                |                                                      |                                     |                    |                           |        |            |           |        |          |
| DZ#Sh              | IOW INT TRUNK                                        |                                     |                    |                           |        |            |           |        |          |
| Port<br>Po2        | Mode End<br>on 890                                   | capsulation Status<br>2.10 trunking | Native vlan<br>999 |                           |        |            |           |        |          |
| P012               | on 80.                                               | 2.1q trunking                       | 999                |                           |        |            |           |        |          |
| Port<br>Po2        | Vlans allowed on tru<br>1-4094                       | unk                                 |                    |                           |        |            |           |        |          |
| Po12               | 1-4094                                               |                                     |                    |                           |        |            |           |        |          |
| Port<br>Po2        | Vlans allowed and and and and and and and and and an | ctive in management doma            | in                 |                           |        |            |           |        |          |
| Po12               | 1,100-102,999                                        |                                     |                    |                           |        |            |           |        |          |
| Port               | Vlans in spanning to                                 | ree forwarding state and            | i not pruned       |                           |        |            |           |        |          |
| Po12               | 1,100-102,999                                        |                                     |                    |                           |        |            |           |        |          |
| *Oct               |                                                      | TIVE_VLAN_MISHATCH: Nat             |                    |                           |        |            |           |        |          |
| OCT.               | 6 82:84:58.639: %CDP-4-NA                            | TIVE_VEAN_NISMATCH: Nati            |                    |                           |        |            |           |        |          |
| 02#<br>*0ct        |                                                      | TIVE_VEAN_MISHATCH: Nati            |                    |                           |        |            |           |        |          |
| D2#<br>"Oct<br>D2# |                                                      | TIVE_VLAN_MISMATCH: Nat:            |                    |                           |        |            |           |        |          |
|                    | 69 🗏 🖸 (                                             | 8 🗾 🔯                               | Ъ.                 | ^ G                       | ESP    | ୍<br>ଚ ଏ)  | 9:07      | p. m.  | <b>_</b> |

Fuente: propia.

Figura 9. Comprobación de configuración en Switch D1.

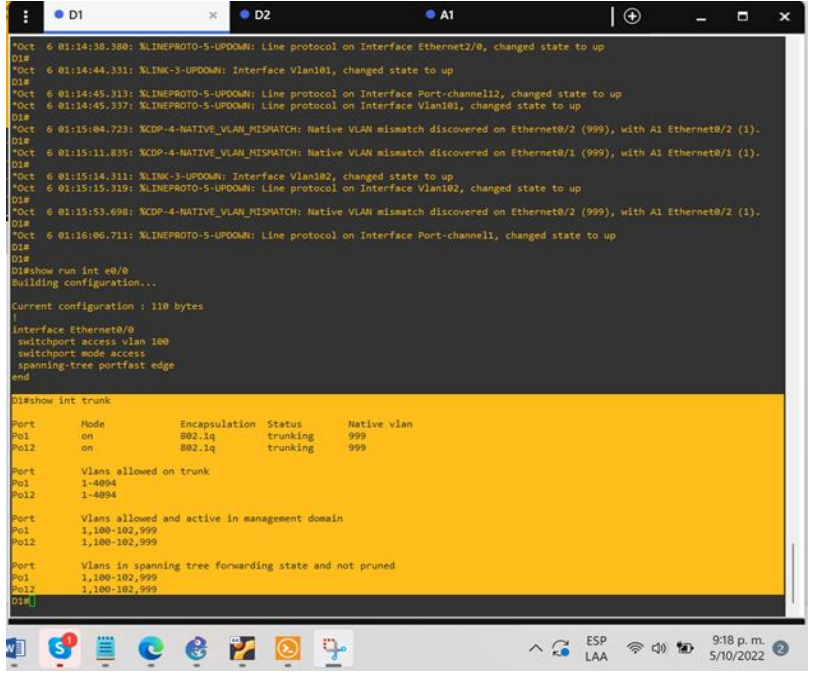

Fuente: propia.

Figura 10. Comprobación de configuración en Switch A1.

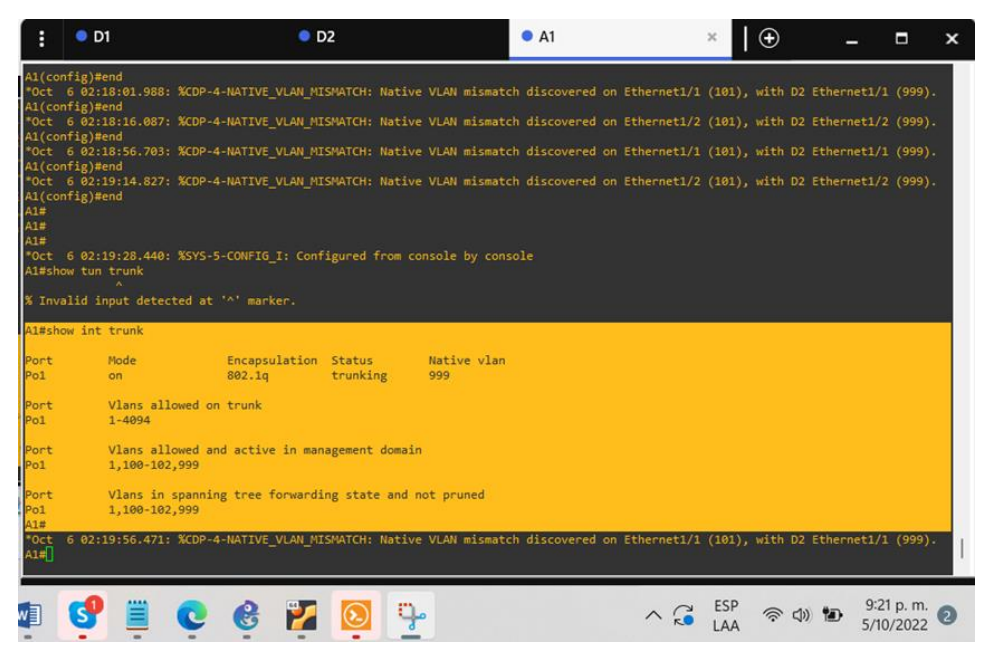

Fuente: propia.

# 1.11 Tarea # 2.8.

Compruebe la conectividad LAN local.

PC1 debería hacer ping con éxito:

- · D1: 10.93.100.1
- · D2: 10.93.100.2
- · PC4: 10.93.100.6

En la figura 11 se evidencia que el PC1 hace ping con los Switch 1 y 2, y en el PC4.

Figura 11. Verificación ping en PC1.

| : • D1                                                                                                    | • PC ×                                                                                                    | • D2                                         | A1 | PC4 | PC2      | • PC     | 3   🕀            | _               |                       | ×      |
|----------------------------------------------------------------------------------------------------|----------------------------------------------------------------------------------------------------|----------------------------------------------|----|-----|----------|----------|------------------|-----------------|-----------------------|--------|
| 10.93.100.6 icmp                                                                                                    | _seq=5 timeo                                                                                                    | ut                                           |    |     |          |          |                  |                 |                       |        |
| PC1><br>PC1><br>PC1> ping 10.93.                                                                                                    | 100.1                                                                                                    |                                              |    |     |          |          |                  |                 |                       |        |
| 10.93.100.1 icmp<br>10.93.100.1 icmp<br>10.93.100.1 icmp<br>10.93.100.1 icmp<br>10.93.100.1 icmp                                                                                                    | o_seq=1 timeo<br>o_seq=2 timeo<br>o_seq=3 timeo<br>o_seq=4 timeo<br>o_seq=5 timeo                                                                                         | ut<br>ut<br>ut<br>ut<br>ut                   |    |     |          |          |                  |                 |                       |        |
| PC1> ping 10.93.                                                                                                    | 100.2                                                                                                    |                                              |    |     |          |          |                  |                 |                       |        |
| 10.93.100.2 icmp<br>10.93.100.2 icmp<br>10.93.100.2 icmp<br>10.93.100.2 icmp<br>10.93.100.2 icmp<br>PC1> ping 10.93.<br>10.93.100.6 icmp<br>10.93.100.6 icmp<br>10.93.100.6 icmp<br>10.93.100.6 icmp<br>10.93.100.6 icmp | <pre>_seq=1 timeo<br/>_seq=2 timeo<br/>_seq=3 timeo<br/>_seq=4 timeo<br/>_seq=5 timeo<br/>100.6<br/>_seq=1 timeo<br/>_seq=2 timeo<br/>_seq=4 timeo<br/>_seq=5 timeo</pre> | ut<br>uut<br>uut<br>uut<br>uut<br>uut<br>uut |    |     |          |          |                  |                 |                       |        |
| solarwinds                                                                                                    | Solar-PuT                                                                                                    | TY free too                                  | ot |     | © 2019 : | SolarWin | ds Worldwide     | e, LLC. All ri  | ights rese            | erved. |
|                                                                                                    | Ç 🗒                                                                                                    | 9                                            |    |     | ^        |          | SP<br>AA  ଚି ርእ) | ■ <sup>10</sup> | :44 p. m.<br>/10/2022 | 6      |
| _                                                                                                    |                                                                                                    |                                              |    |     |          |          |                  |                 |                       |        |

Fuente: propia.

PC2 debería hacer ping correctamente:

- D1: 10.93.102.1
- · D2: 10.93.102.2

En la figura 12 se evidencia que el PC2 hace ping correctamente con los Switch D1 y D2.

Figura 12. Verificación ping en PC2.

| :                                                                                     | • D1                                                                                                    | D2                                                                                                  | A1 | PC1 | • PC2 × | PC3 | PC4  | •            | -            |                   | ×             |
|---------------------------------------------------------------------------------------|----------------------------------------------------------------------------------------------------|----------------------------------------------------------------------------------------------------|----|-----|---------|-----|------|--------------|--------------|-------------------|---------------|
| host                                                                                  | (10.93.102.2) r                                                                                                    | ot reachable                                                                                        |    |     |         |     |      |              |              |                   |               |
| PC2><br>Bad c                                                                         | 10.93.102.2<br>ommand: "10.93.                                                                                                    |                                                                                                    |    |     |         |     |      |              |              |                   |               |
|                                                                                       | ping 10.93.102.                                                                                                    |                                                                                                    |    |     |         |     |      |              |              |                   |               |
|                                                                                       | (10.93.102.2) r                                                                                                    | ot reachable                                                                                        |    |     |         |     |      |              |              |                   |               |
|                                                                                       | ping 10.93.102.                                                                                                    |                                                                                                    |    |     |         |     |      |              |              |                   |               |
| 10.93<br>10.93<br>10.93<br>10.93<br>10.93<br>PC2><br>10.93<br>10.93<br>10.93<br>10.93 | .102.2 icmp_sec<br>.102.2 icmp_sec<br>.102.2 icmp_sec<br>.102.2 icmp_sec<br>.102.2 icmp_sec<br>ping 10.93.102.<br>.102.1 icmp_sec<br>.102.1 icmp_sec<br>.102.1 icmp_sec<br>.102.1 icmp_sec | =1 timeout<br>=2 timeout<br>=3 timeout<br>=5 timeout<br>1<br>=1 timeout<br>=3 timeout<br>=4 timeout |    |     |         |     |      |              |              |                   |               |
| 10.93                                                                                 | .102.1 icmp_sec                                                                                                    | =5 timeout                                                                                          |    |     |         |     |      |              |              |                   |               |
| PC2>                                                                                  |                                                                                                    |                                                                                                    |    |     |         |     |      |              |              |                   |               |
|                                                                                       | <b>9</b>                                                                                                    | <b>e</b>                                                                                            | 2  | o 🔁 |         |     | ^ (j | ESP<br>LAA 🛜 | ()) <b>D</b> | 11:02 p<br>5/10/2 | o. m.<br>2022 |

Fuente: propia.

PC3 debería hacer ping correctamente:

- · D1: 10.93.101.1
- · D2: 10.93.101.2

En la figura 13 se evidencia que el PC3 hace ping correctamente con los Switch D1 y D2.

Figura 13. Verificación ping en PC3.

| :                                                                                                | D1                                                                                                    | • D2                                                                                 | • A1 | PC1      | PC2 | <ul> <li>PC3</li> </ul> | ×   |            | _        |                | ×              |  |
|--------------------------------------------------------------------------------------------------|----------------------------------------------------------------------------------------------------|--------------------------------------------------------------------------------------|------|----------|-----|-------------------------|-----|------------|----------|----------------|----------------|--|
| VPCS i<br>Source<br>For mo                                                                       | VPCS is free software, distributed under the terms of the "BSD" licence.<br>Source code and license can be found at vpcs.sf.net.<br>For more information, please visit wiki.freecode.com.cn.         |                                                                                      |      |          |     |                         |     |            |          |                |                |  |
| Press                                                                                            | '?' to get help.                                                                                                    |                                                                                      |      |          |     |                         |     |            |          |                |                |  |
| Execut                                                                                           | ing the startup                                                                                                    | file                                                                                 |      |          |     |                         |     |            |          |                |                |  |
| PC3> p                                                                                           | oing 10.93.101.1                                                                                                    |                                                                                      |      |          |     |                         |     |            |          |                |                |  |
| 10.93.<br>10.93.<br>10.93.<br>10.93.<br>PC3> p<br>10.93.<br>10.93.<br>10.93.<br>10.93.<br>10.93. | 101.1 icmp_seq=1<br>101.1 icmp_seq=2<br>101.1 icmp_seq=3<br>101.1 icmp_seq=4<br>101.1 icmp_seq=5<br>sing 10.93.101.2<br>101.2 icmp_seq=3<br>101.2 icmp_seq=3<br>101.2 icmp_seq=3<br>101.2 icmp_seq=4 | timeout<br>timeout<br>timeout<br>timeout<br>timeout<br>timeout<br>timeout<br>timeout |      |          |     |                         |     |            |          |                |                |  |
| PC3> [                                                                                           | ]                                                                                                    |                                                                                      |      |          |     |                         |     |            |          |                | 1              |  |
|                                                                                                  | 9 🗐                                                                                                    | ¢ ¢                                                                                  | 2    | <u> </u> |     | ~                       | . G | ESP<br>LAA | \$ \$) • | 10:11<br>5/10/ | p. m.<br>/2022 |  |

Fuente: propia.

PC4 debería hacer ping correctamente:

- D1: 10.93.100.1
- D2: 10.93.100.2
- · PC1: 10.93.100.5

En la figura 14 se evidencia que el PC4 hace ping correctamente con los Switch D1 y D2 sin embargo se observa que no es posible hacer ping con el PC1.

Figura 14. Verificación ping en PC4.

| :                                                  | • PC1                                                                                                    | PC4                                                 | ×        | ⊕            |                  | -           |                     | ×    |
|----------------------------------------------------|----------------------------------------------------------------------------------------------------|-----------------------------------------------------|----------|--------------|------------------|-------------|---------------------|------|
| Copyr<br>All r                                     | ight (c) 2007-2015, Paul Meng (mirns<br>ights reserved.                                                                                       | shi@gmail.com)                                      |          |              |                  |             |                     |      |
| VPCS<br>Source<br>For m                            | is free software, distributed under<br>e code and license can be found at v<br>ore information, please visit wiki.4                           | the terms of the<br>pcs.sf.net.<br>freecode.com.cn. |          |              |                  |             |                     | 1    |
| Press                                              | '?' to get help.                                                                                                    |                                                     |          |              |                  |             |                     |      |
| Execu                                              | ting the startup file                                                                                                    |                                                     |          |              |                  |             |                     |      |
| PC4>                                               | ping 10.93.100.1                                                                                                    |                                                     |          |              |                  |             |                     |      |
| 10.93<br>10.93<br>10.93<br>10.93<br>10.93<br>10.93 | .100.1 icmp_seq=1 timeout<br>.100.1 icmp_seq=2 timeout<br>.100.1 icmp_seq=3 timeout<br>.100.1 icmp_seq=4 timeout<br>.100.1 icmp_seq=5 timeout |                                                     |          |              |                  |             |                     |      |
| PC4>                                               | ping 10.93.100.2                                                                                                    |                                                     |          |              |                  |             |                     |      |
| 10.93<br>10.93<br>10.93<br>10.93<br>10.93<br>10.93 | .100.2 icmp_seq=1 timeout<br>.100.2 icmp_seq=2 timeout<br>.100.2 icmp_seq=3 timeout<br>.100.2 icmp_seq=4 timeout<br>.100.2 icmp_seq=5 timeout |                                                     |          |              |                  |             |                     |      |
| PC4>                                               | ping 10.93.100.5                                                                                                    |                                                     |          |              |                  |             |                     |      |
| host                                               | (10.93.100.5) not reachable                                                                                                    |                                                     |          |              |                  |             |                     |      |
| PC4>                                               |                                                                                                    |                                                     |          |              |                  |             |                     | 1    |
| sol                                                | arwinds 🗲   Solar-PuTTY free tool                                                                                                    |                                                     | © 2019 S | olarWinds W  | orldwide, LLC. A | \II righ    | nts reser           | ved. |
| ) (                                                | 3 强 🔮 🜠 🔯                                                                                                    |                                                     | ^        | C ESP<br>LAA | \$               | 11:<br>16/1 | 22 a. m.<br>10/2022 | 0    |
| _                                                  |                                                                                                    |                                                     |          |              |                  |             |                     |      |

Fuente: propia.

# EVALUACIÓN DE HABILIDADES ENCOR (ESCENARIO 2)

# Continuación escenario 1. Parte 1: Configurar protocolos de enrutamiento

En esta parte, configurará los protocolos de enrutamiento IPv4 e IPv6. Al final de esta parte, la red debe ser completamente convergente. Los pings IPv4 e IPv6 a la interfaz Loopback 0 desde D1 y D2 deberían realizarse correctamente.

Nota: Los pings de los hosts no se realizarán correctamente porque sus puertas de enlace predeterminadas apuntan a la dirección HSRP que se habilitará en la Parte 4.

| Tarea # | Tarea                                                                                                    | Especificación                                                                                                    | Puntos |  |  |  |
|---------|----------------------------------------------------------------------------------------------------|----------------------------------------------------------------------------------------------------|--------|--|--|--|
|         | En la "Red de la<br>empresa" (es decir,<br>R1, R3, D1 y D2),<br>configure OSPFv2 de<br>área única en el área<br>0. | Utilice OSPF Process ID 4 y asigne los<br>siguientes ID de router:<br>• R1: 0.0.4.1<br>• R3: 0.0.4.3<br>• D1: 0.0.4.131<br>• D2: 0.0.4.132                                                                                                    |        |  |  |  |
| 3.1     |                                                                                                    | <ul> <li>En R1, R3, D1 y D2, anuncie todas las redes / VLAN conectadas directamente en el Área 0.</li> <li>En R1, no anuncie la red R1 – R2.</li> <li>En R1, propague una ruta predeterminada. Tenga en cuenta que BGP proporcionará la ruta predeterminada.</li> </ul> |        |  |  |  |
|         |                                                                                                    | <ul> <li>Desactive los anuncios de OSPFv2 en:</li> <li>D1: Todas las interfaces excepto<br/>E1/2</li> <li>D2: Todas las interfaces excepto<br/>E1/0</li> </ul>                                                                                                    |        |  |  |  |
| 3.2     | En la "Red de la<br>empresa" (es decir,<br>R1, R3, D1 y D2),                                                       | Utilice OSPF Process ID 6 y asigne los siguientes ID de router:<br>• R1: 0.0.6.1                                                                                                    | 8      |  |  |  |

| Tabla 3. Las tareas de configuración son las siguientes |
|---------------------------------------------------------|
|---------------------------------------------------------|

| Tarea # | Tarea                                                      | Especificación                                                                                                    | Puntos |
|---------|------------------------------------------------------------|----------------------------------------------------------------------------------------------------|--------|
|         | configure OSPFv3<br>clásico de área única<br>en el área 0. | <ul> <li>R3: 0.0.6.3</li> <li>D1: 0.0.6.131</li> <li>D2: 0.0.6.132</li> </ul>                                                                                                    |        |
|         |                                                            | <ul> <li>En R1, R3, D1 y D2, anuncie todas las redes / VLAN conectadas directamente en el Área 0.</li> <li>En R1, no anuncie la red R1 – R2.</li> <li>En R1, propague una ruta predeterminada. Tenga en cuenta que BGP proporcionará la ruta predeterminada.</li> </ul> |        |
|         |                                                            | <ul> <li>Desactive los anuncios de OSPFv3 en:</li> <li>D1: Todas las interfaces excepto<br/>E1/2</li> <li>D2: Todas las interfaces excepto<br/>E1/0</li> </ul>                                                                                                    |        |
|         | En R2 en la "Red ISP",<br>configure MP-BGP.                | Configure dos rutas estáticas<br>predeterminadas a través de la interfaz<br>Loopback 0:                                                                                                    |        |
|         |                                                            | <ul> <li>Una ruta estática predeterminada<br/>IPv4.</li> <li>Una ruta estática predeterminada<br/>IPv6.</li> </ul>                                                                                                    |        |
|         |                                                            | Configure R2 en BGP ASN 500 y utilice el router-id 2.2.2.2.                                                                                                    |        |
| 3.3     |                                                            | Configure y habilite una relación de<br>vecino IPv4 e IPv6 con R1 en ASN<br>300.                                                                                                    | 4      |
|         |                                                            | En Familia de direcciones IPv4,<br>anuncie:                                                                                                    |        |
|         |                                                            | <ul> <li>La red IPv4 de bucle invertido 0<br/>(/32).</li> <li>La ruta predeterminada (0.0.0.0/0).</li> </ul>                                                                                                    |        |
|         |                                                            | En Familia de direcciones IPv6,<br>anuncie:                                                                                                    |        |

| Tarea # | Tarea                                       | Especificación                                                                                                    | Puntos |
|---------|---------------------------------------------|----------------------------------------------------------------------------------------------------|--------|
|         |                                             | <ul> <li>La red IPv4 de bucle invertido 0<br/>(/128).</li> <li>La ruta predeterminada (::/0).</li> </ul>                                                                                                    |        |
| 3.4     | En R1 en la "Red ISP",<br>configure MP-BGP. | <ul> <li>Configure dos rutas de resumen<br/>estáticas para la interfaz Null 0: <ul> <li>Un resumen de la ruta IPv4 para<br/>10.XY.0.0/8.</li> <li>Un resumen de la ruta IPv6 para<br/>2001:db8:100::/48.</li> </ul> </li> <li>Configure R1 en BGP ASN 300 y utilice<br/>el router-id 1.1.1.1.</li> <li>Configure una relación de vecino IPv4<br/>e IPv6 con R2 en ASN 500.</li> <li>En la familia de direcciones IPv4: <ul> <li>Deshabilite la relación de vecino<br/>IPv6.</li> <li>Habilite la relación de vecino IPv4.</li> <li>Anuncie la red 10.XY.0.0/8.</li> </ul> </li> <li>En la familia de direcciones IPv6: <ul> <li>Deshabilite la relación de vecino<br/>IPv4.</li> <li>Anuncie la relación de vecino<br/>IPv4.</li> </ul> </li> </ul> | 4      |

Ejecución de las configuraciones plasmadas en la tabla 3.

# 1.12 Tarea # 3.1.

En la "Red de la empresa" (es decir, R1, R3, D1 y D2), configure OSPFv2 de área única en el área 0.

# Configuración Router 1 - R1

router ospf 4

router-id 0.0.4.1 network 10.0.10.0 0.0.0.255 area 0 network 10.0.13.0 0.0.0.255 area 0 default-information originate exit

#### Configuración Router 3 - R3

router ospf 4 router-id 0.0.4.3 network 10.0.11.0 0.0.0.255 area 0 network 10.0.13.0 0.0.0.255 area 0 exit

## **Configuración Switch D1**

router ospf 4 router-id 0.0.4.131 network 10.0.100.0 0.0.0.255 area 0 network 10.0.101.0 0.0.0.255 area 0 network 10.0.102.0 0.0.0.255 area 0 network 10.0.10.0 0.0.0.255 area 0 passive-interface default no passive-interface e1/2 exit

# **Configuración Switch D2**

router ospf 4 router-id 0.0.4.132 network 10.0.100.0 0.0.0.255 area 0 network 10.0.101.0 0.0.0.255 area 0 network 10.0.102.0 0.0.0.255 area 0 network 10.0.11.0 0.0.0.255 area 0 passive-interface default no passive-interface e1/0 exit

#### 1.13 Tarea # 3.2

En la "Red de la empresa" (es decir, R1, R3, D1 y D2), configure OSPFv3 clásico de área única en el área 0.

#### Configuración Router 1 - R1

ipv6 router ospf 6 router-id 0.0.6.1 default-information originate exit interface e1/0 ipv6 ospf 6 area 0 exit interface e1/1 ipv6 ospf 6 area 0 exi

## Configuración Router 3 - R3

ipv6 router ospf 6 router-id 0.0.6.3 exit interface e1/0 ipv6 ospf 6 area 0 exit interface e1/1 ipv6 ospf 6 area 0 exit end

# **Configuración Switch D1**

ipv6 router ospf 6 router-id 0.0.6.131 passive-interface default no passive-interface e1/2 exit interface e1/2ipv6 ospf 6 area 0 exit interface vlan 100 ipv6 ospf 6 area 0 exit interface vlan 101 ipv6 ospf 6 area 0 exit interface vlan 102 ipv6 ospf 6 area 0 exit

end

# **Configuración Switch D2**

ipv6 router ospf 6 router-id 0.0.6.132 passive-interface default no passive-interface e1/2 exit interface e1/2 ipv6 ospf 6 area 0 exit interface vlan 100 ipv6 ospf 6 area 0 exit interface vlan 101 ipv6 ospf 6 area 0 exit interface vlan 102 ipv6 ospf 6 area 0 exit end

# 1.14 Tarea # 3.3

En R2 en la "Red ISP", configure MP-BGP.

## **Configuración Router R2**

ip route 0.0.0.0 0.0.0.0 loopback 0

ipv6 route ::/0 loopback 0 router bgp 500 bgp router-id 2.2.2.2 neighbor 209.165.200.225 remote-as 300 neighbor 2001:db8:200::1 remote-as 300 address-family ipv4 neighbor 209.165.200.225 activate no neighbor 2001:db8:200::1 activate network 2.2.2.2 mask 255.255.255.255 network 0.0.0.0 exit-address-family address-family ipv6 no neighbor 209.165.200.255 activate neighbor 2001:db8:200::1 activate network 2001:db8:2222::/128 network ::/0 exit-address-family

#### 1.15 Tarea # 3.4

En R1 en la "Red ISP", configure MP-BGP.

## Configuración Router 1 - R1

ip route 10.0.0.0 255.0.0.0 null0 ipv6 route 2001:db8:100::/48 null0 router bgp 300 bgp router-id 1.1.1.1 neighbor 209.165.200.226 remote-as 500 neighbor 2001:db8:200::2 remote-as 500 address-family ipv4 unicast neighbor 209.165.200.226 activate no neighbor 2001:db8:200::2 activate network 10.0.0 mask 255.0.0.0 exit-address-family address-family ipv6 unicast no neighbor 209.165.200.226 activate neighbor 2001:db8:200::2 activate network 2001:db8:100::/48 exit-address-family

A continuación, se presenta el resumen de la configuración de los Switch D1, D2, R1, R2 y R3 dando cumplimiento a los puntos del 3.3 al 3.4 de la tabla 3 de tareas de configuración.

#### Configuración Router 1 - R1

router ospf 4

router-id 0.0.4.1

network 10.93.10.0 0.0.0.255 area 0

network 10.93.13.0 0.0.0.255 area 0

default-information originate

exit

ipv6 router ospf 6

router-id 0.0.6.1 default-information originate exit interface e1/0 ipv6 ospf 6 area 0 exit interface e1/1 ipv6 ospf 6 area 0 exit

ip route 10.93.0.0 255.0.0.0 null0

ipv6 route 2001:db8:100::/48 null0

router bgp 300

bgp router-id 1.1.1.1

neighbor 209.165.200.226 remote-as 500

neighbor 2001:db8:200::2 remote-as 500

address-family ipv4 unicast

neighbor 209.165.200.226 activate

no neighbor 2001:db8:200::2 activate

network 10.93.0.0 mask 255.0.0.0

exit-address-family

address-family ipv6 unicast

no neighbor 209.165.200.226 activate

neighbor 2001:db8:200::2 activate

network 2001:db8:100::/48

exit-address-family

Figura 15. configuración R1 - verificación ID vecinos.

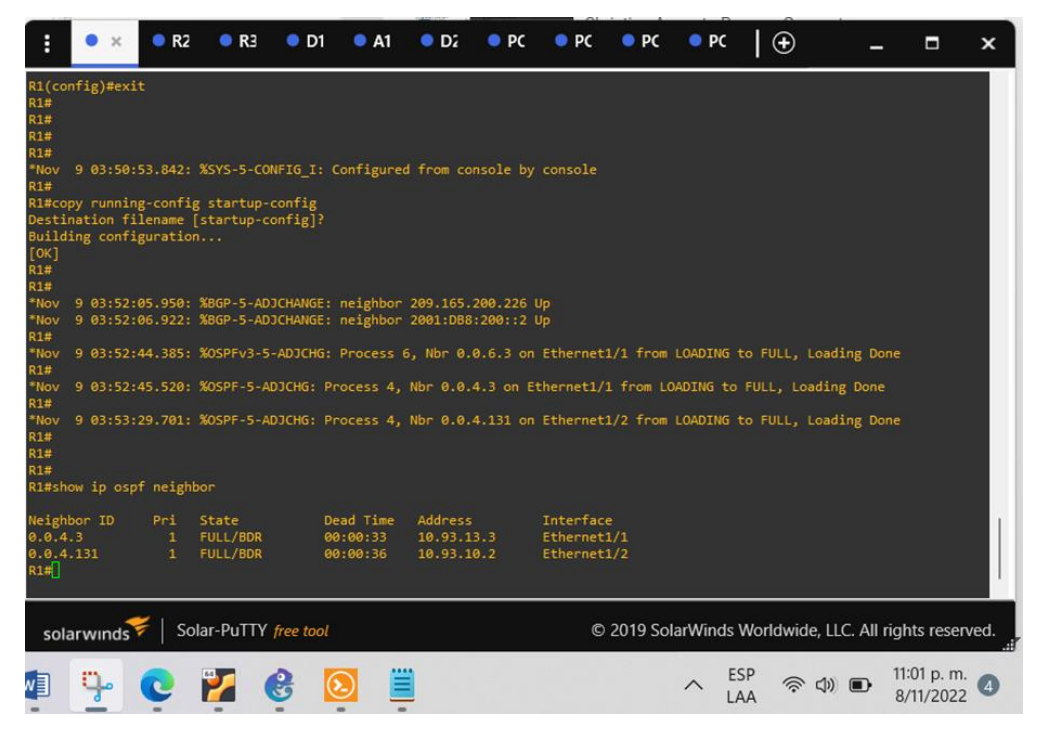

Fuente: propia

# **Configuración Router R2**

ip route 0.0.0.0 0.0.0.0 loopback 0

ipv6 route ::/0 loopback 0

router bgp 500

bgp router-id 2.2.2.2

neighbor 209.165.200.225 remote-as 300

neighbor 2001:db8:200::1 remote-as 300

address-family ipv4

neighbor 209.165.200.225 activate

no neighbor 2001:db8:200::1 activate

network 2.2.2.2 mask 255.255.255.255

network 0.0.0.0

exit-address-family

address-family ipv6

no neighbor 209.165.200.255 activate

neighbor 2001:db8:200::1 activate

network 2001:db8:2222::/128

network ::/0

exit-address-family

#### **Configuración Router 3 - R3**

router ospf 4

router-id 0.0.4.3

network 10.93.11.0 0.0.0.255 area 0

network 10.93.13.0 0.0.0.255 area 0

exit

ipv6 router ospf 6

router-id 0.0.6.3

exit

interface e1/0

ipv6 ospf 6 area 0

exit

interface e1/1

ipv6 ospf 6 area 0

exit

end

Figura 16. configuración R3 - verificación ID vecinos.

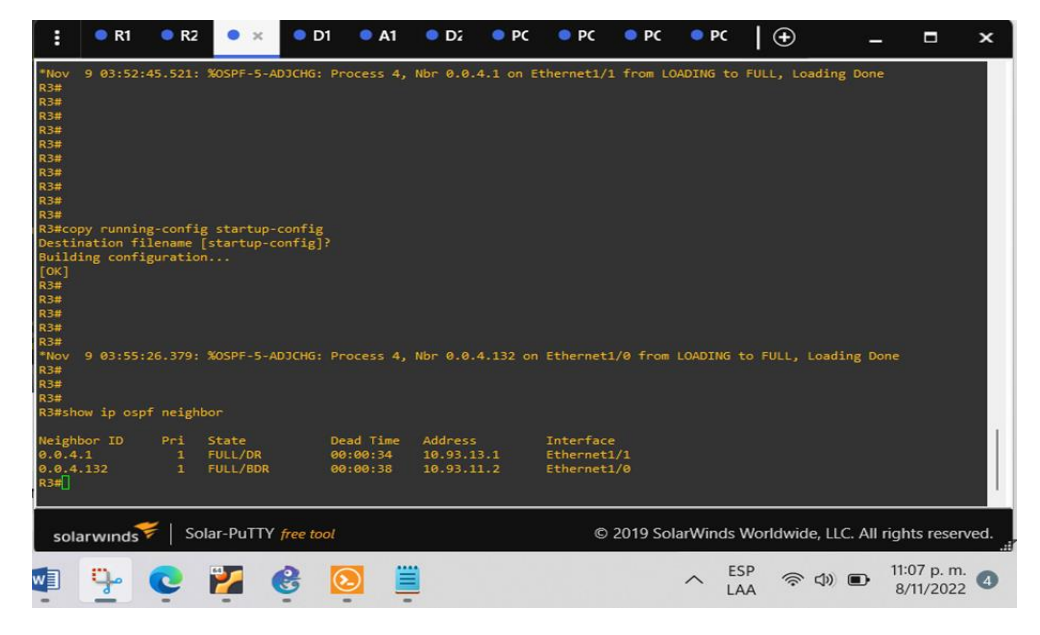

Fuente: propia.

#### **Configuración Switch - D1**

router ospf 4

router-id 0.0.4.131

network 10.93.100.0 0.0.0.255 area 0

network 10.93.101.0 0.0.0.255 area 0

network 10.93.102.0 0.0.0.255 area 0

network 10.93.10.0 0.0.0.255 area 0

passive-interface default

no passive-interface e1/2

exit

ipv6 router ospf 6

router-id 0.0.6.131

passive-interface default

no passive-interface e1/2

exit

interface e1/2

ipv6 ospf 6 area 0

exit

interface vlan 100

ipv6 ospf 6 area 0

exit

interface vlan 101

ipv6 ospf 6 area 0

exit

interface vlan 102

ipv6 ospf 6 area 0

exit

end

Figura 17. configuración Switch - D1 - verificación ID vecinos.

| :                                                    | R1                        | R2                   | <b>e</b> R3         | • ×       | • A1                | • D2               | <b>•</b> PC | C 🔍 P            | C O PC       | • •    | ×          | Ð         | · — · .     |                       | ×    |
|------------------------------------------------------|---------------------------|----------------------|---------------------|-----------|---------------------|--------------------|-------------|------------------|--------------|--------|------------|-----------|-------------|-----------------------|------|
| D1#<br>*Nov<br>0 (999                                | 9 03:59<br>9).            | :34.049:             | %CDP-4-NA           | TIVE_VLA  | N_MISMATCH          | : Native           | VLAN 1      | mismatch         | discovered   | on Et  | hernet2    | /0 (100), | with D2     | Ethernet              | 2/   |
| *Nov<br>0 (999                                       | 9 04:00<br>).             | :30.571:             | %CDP-4-NA           | TIVE_VLA  | N_MISMATCH          | : Native           | VLAN r      | mismatch         | discovered   |        | hernet2    | /0 (100), |             | Ethernet              | 2/   |
| *Nov<br>0 (999<br>D1#                                | 9 04:01<br>9).            | :24.546:             | %CDP-4-NA           | TIVE_VLA  | N_MISMATCH          | : Native           | VLAN 1      | mismatch         | discovered   |        | hernet2    | /0 (100), |             | Ethernet              | :2/  |
| *Nov<br>0 (999<br>D1#                                | 9 04:02<br>)).            | :21.324:             | %CDP-4-NA           | TIVE_VLA  | N_MISMATCH          | : Native           | VLAN 1      | mismatch         | discovered   |        | hernet2    | /0 (100), | with D2     | Ethernet              | 2/   |
| *Nov<br>0 (999<br>D1#<br>D1#<br>D1#<br>D1#<br>D1#sho | 9 04:03<br>9).<br>w ip os | :16.586:<br>pf neigh | : %CDP-4-NA<br>1bor | TIVE_VLA  | N_MISMATCH          | : Native           | VLAN 1      | mismatch         | discovered   |        | hernet2    | /0 (100), |             | Ethernet              | :2/  |
| Neight<br>0.0.4.<br>D1#                              | oor ID<br>.1              | Pri<br>1             | State<br>FULL/DR    | D<br>Ø    | ead Time<br>0:00:38 | Address<br>10.93.1 | 0.1         | Interf<br>Ethern | ace<br>et1/2 |        |            |           |             |                       |      |
| *Nov<br>0 (999<br>D1#                                | 9 04:04<br>)).            | :15.534:             | %CDP-4-NA           | TIVE_VLA  | N_MISMATCH          | : Native           | VLAN 1      | mismatch         | discovered   |        | hernet2    | /0 (100), |             | Ethernet              | 2/   |
| *Nov<br>0 (999<br>D1#                                | 9 04:05<br>9).            | :05.221:             | %CDP-4-NA           | TIVE_VLA  | N_MISMATCH          | : Native           | VLAN 1      | mismatch         | discovered   | on Et  | hernet2    | /0 (100), | with D2     | Ethernet              | 2/   |
| sola                                                 | rwinds                    | 🦸   So               | olar-PuTTY          | free tool | λ                   |                    |             |                  | © 2019 So    | larWin | nds Wor    | ldwide, L | LC. All rig | hts reserv            | /ed. |
| W                                                    | g.                        | C                    | 1                   | 8         | 2                   |                    |             |                  |              | ^      | ESP<br>LAA | ()<br>()  | 11<br>8     | :05 p. m.<br>/11/2022 | 0    |

Fuente: propia

#### **Configuración Switch D2**

router ospf 4

router-id 0.0.4.132

network 10.93.100.0 0.0.0.255 area 0

network 10.93.101.0 0.0.0.255 area 0

network 10.93.102.0 0.0.0.255 area 0

network 10.93.11.0 0.0.0.255 area 0

passive-interface default

no passive-interface e1/0

exit

ipv6 router ospf 6

router-id 0.0.6.132

passive-interface default

no passive-interface e1/2

exit

interface e1/2

ipv6 ospf 6 area 0

exit

interface vlan 100

ipv6 ospf 6 area 0

exit

interface vlan 101

ipv6 ospf 6 area 0

exit

interface vlan 102

ipv6 ospf 6 area 0

exit

end

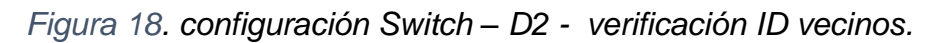

| :                                  | R1                     | •                  | R2 🔍 I          | R3 😐     | D1            | A1          | • ×                | • P  | РС 🔍 Р         | ec 🔹 PC        | •      | PC         | Ð                 | -         |                         | ×     |
|------------------------------------|------------------------|--------------------|-----------------|----------|---------------|-------------|--------------------|------|----------------|----------------|--------|------------|-------------------|-----------|-------------------------|-------|
| 0 (100<br>D2#<br>*Nov<br>0 (100    | 9).<br>9 04:0          | 2:59.07            | 0: %CDP-4       | I-NATIVE | _VLAN_MI      | SMATCH:     | Native             | VLAN | mismatch       | discovered     | i on E | thernet2,  | /0 (999),         | with [    | 01 Etherne              | t2/   |
| *Nov<br>0 (100<br>D2#              | 9 04:0<br>)):          |                    | 7: %CDP-4       | -NATIVE  | VLAN_MI       | SMATCH:     | Native             | VLAN | mismatch       | discovered     |        | thernet2,  | /0 (999),         | with [    | 01 Etherne              | t2/   |
| *Nov<br>0 (100<br>D2#              | 9 04:0<br>).           | 4:46.63            | 3: %CDP-4       | I-NATIVE | VLAN_MI       | SMATCH:     | Native             | VLAN | mismatch       | discovered     |        | thernet2,  | /0 (999),         | with [    | 01 Etherne              | t2/   |
| *Nov<br>0 (100<br>D2#              | 9 04:0<br>)).          | 5:42.56            | 4: %CDP-4       | -NATIVE  | _VLAN_MI      | SMATCH:     | Native             | VLAN | mismatch       | discovered     |        | thernet2,  | /0 (999),         | with [    | )1 Etherne              | t2/   |
| "Nov<br>0 (100<br>D2#              | 9 04:0<br>)).          | 6:39.81            | 9: %CDP-4       | -NATIVE  | VLAN_MI       | SMATCH:     | Native             | VLAN | mismatch       | discovered     | on E   | thernet2,  | /0 (999),         | with [    | )1 Etherne              | t2/   |
| -Nov<br>0 (100<br>D2#              | 9 04:0<br>).           | 0.20 10            | 4: %CDP-4       | -NATIVE  | VLAN_MI       | SMATCH:     | Native             | VLAN | mismatch       | discovered     |        | thernet2   | /0 (999),         | with L    | )1 Etherne              | +2/   |
| 0 (100<br>D2#<br>D2#<br>D2#<br>D2# | 9 04:0<br>).<br>w ip o | 5:20.10<br>spf nei | s: acur-4       | -WATIVE  | _VLAN_PII     | SHATCH      | Native             | VLAN | mismatch       | discovered     | On E   | thernet2   | 70 (999) <b>,</b> | with L    | JI Etherne              | C27   |
| Neight<br>0.0.4.<br>D2#            | or ID<br>.3            | Pri<br>1           | State<br>FULL/I | )R       | Dead<br>00:00 | Time<br>:39 | Address<br>10.93.1 | 1.1  | Inter<br>Ether | face<br>net1/0 |        |            |                   |           |                         | I     |
| sola                               | irwind                 | s7                 | Solar-Pu        | ITY free | tool          |             |                    |      |                | © 2019 Sc      | larW   | inds Worl  | ldwide, Ll        | LC. All r | ights resei             | rved. |
|                                    | ÷                      | Ç                  | 2               | 6        |               |             |                    |      |                |                | ^      | ESP<br>LAA | (r)<br>(r)        |           | 11:08 p. m<br>8/11/2022 | 2     |

Fuente: propia

# Parte 2: configurar la redundancia del primer salto

En esta parte, configurará la versión 2 de HSRP para proporcionar redundancia de primer salto para hosts en la "Red de la empresa".

Sus tareas de configuración son las siguientes:

| Tarea # | Tarea                                                     | Especificación                                                                                                    | Puntos |
|---------|-----------------------------------------------------------|----------------------------------------------------------------------------------------------------|--------|
|         | En D1, cree SLA IP                                        | Cree dos SLA IP.                                                                                                    |        |
|         | que prueben la<br>accesibilidad de la<br>interfaz R1 F1/2 | <ul> <li>Utilice el SLA número 4 para IPv4.</li> <li>Utilice el SLA número 6 para IPv6.</li> </ul>                                                                        |        |
|         |                                                           | Los SLA IP probarán la disponibilidad de la<br>interfaz R1 E1/2 cada 5 segundos.                                                                                          |        |
|         |                                                           | Programe el SLA para su implementación<br>inmediata sin hora de finalización.                                                                                             |        |
| 4.1     |                                                           | Cree un objeto de SLA de IP para el SLA 4<br>y otro para el SLA de IP 6.                                                                                                  | 2      |
|         |                                                           | <ul> <li>Utilice el número de pista 4 para IP<br/>SLA 4.</li> <li>Utilice el número de pista 6 para IP<br/>SLA 6.</li> </ul>                                              |        |
|         |                                                           | Los objetos rastreados deben notificar a D1<br>si el estado del SLA IP cambia de abajo a<br>arriba después de 10 segundos, o de arriba<br>a abajo después de 15 segundos. |        |
|         | En D2, cree SLA IP                                        | Cree dos SLA IP.                                                                                                    |        |
|         | que prueben la<br>accesibilidad de la<br>interfaz R3 F1/0 | <ul> <li>Utilice el SLA número 4 para IPv4.</li> <li>Utilice el SLA número 6 para IPv6.</li> </ul>                                                                        |        |
|         |                                                           | Los SLA IP probarán la disponibilidad de la<br>interfaz R3 E1/0 cada 5 segundos.                                                                                          |        |
| 4.2     |                                                           | Programe el SLA para su implementación<br>inmediata sin hora de finalización.                                                                                             | 2      |
|         |                                                           | Cree un objeto de SLA de IP para el SLA 4<br>y otro para el SLA de IP 6.                                                                                                  |        |
|         |                                                           | <ul> <li>Utilice el número de pista 4 para IP<br/>SLA 4.</li> </ul>                                                                                                    |        |

Tabla 4. Tarea de configuraciones.

|     |                             | <ul> <li>Utilice el número de pista 6 para IP<br/>SLA 6.</li> </ul>                                                                                                    |   |
|-----|-----------------------------|----------------------------------------------------------------------------------------------------|---|
|     |                             | si el estado del SLA IP cambia de abajo a<br>arriba después de 10 segundos, o de arriba<br>a abajo después de 15 segundos.                                                                                                    |   |
|     | En D1, configure<br>HSRPv2. | D1 es el router principal para VLAN 100 y<br>102; por lo tanto, su prioridad también se<br>cambiará a 150.                                                                                                    |   |
|     |                             | Configure HSRP versión 2.                                                                                                    |   |
|     |                             | <ul> <li>Configure el grupo 104 de HSRP IPv4 para VLAN 100:</li> <li>Asigne la dirección IP virtual 10.XY.100.254.</li> <li>Establezca la prioridad de grupo en 150.</li> <li>Habilite la preferencia.</li> <li>Realice un seguimiento del objeto 4 y disminuya en 60.</li> </ul> |   |
|     |                             | Configure el grupo <b>114</b> de HSRP IPv4 para<br>VLAN 101:                                                                                                    |   |
| 4.3 |                             | <ul> <li>Asigne la dirección IP<br/>virtual 10.XY.101.254.</li> <li>Habilite la preferencia.</li> <li>Realice un seguimiento del objeto 4<br/>hasta disminuir en 60.</li> </ul>                                                                                                   | 8 |
|     |                             | <ul> <li>Configure el grupo 124 de HSRP IPv4 para<br/>VLAN 102:</li> <li>Asigne la dirección IP<br/>virtual 10.XY.102.254.</li> </ul>                                                                                                    |   |
|     |                             | <ul> <li>Establezca la prioridad de grupo<br/>en <b>150</b>.</li> <li>Habilite la preferencia.</li> <li>Realice un seguimiento del objeto 4<br/>hasta disminuir en 60.</li> </ul>                                                                                                 |   |
|     |                             | Configure el grupo 106 de HSRP IPv6 para<br>VLAN <b>100</b> :                                                                                                    |   |
|     |                             | <ul> <li>Asignar la dirección IP virtual<br/>mediante la configuración automática<br/>de ipv6.</li> </ul>                                                                                                    |   |
|     |                             | <ul> <li>Establezca la prioridad de grupo<br/>en 150.</li> <li>Habilite la preferencia.</li> </ul>                                                                                                    |   |

|                             | <ul> <li>Realice un seguimiento del objeto 6 y<br/>disminuya en 60.</li> <li>Configure el grupo <b>116</b> de HSRP IPv6 para<br/>VLAN 101:</li> </ul>                                                                                                    |  |
|-----------------------------|----------------------------------------------------------------------------------------------------|--|
|                             | <ul> <li>Asignar la dirección IP virtual<br/>mediante la configuración automática<br/>de ipv6.</li> <li>Habilite la preferencia.</li> <li>Realice un seguimiento del objeto 6 y<br/>disminuya en 60.</li> </ul>                                                                                                    |  |
|                             | <ul> <li>Configure el grupo 126 de HSRP IPv6 para VLAN 102:</li> <li>Asignar la dirección IP virtual mediante la configuración automática de ipv6.</li> <li>Establezca la prioridad de grupo en 150.</li> <li>Habilite la preferencia.</li> <li>Realice un seguimiento del objeto 6 y disminuya en 60.</li> </ul>                                                                                                    |  |
| En D2, configure<br>HSRPv2. | D2 es el router principal para VLAN<br>101: por lo tanto, la prioridad también se                                                                                                    |  |
|                             | cambiará a 150.                                                                                                    |  |
|                             | cambiará a 150.<br>Configure HSRP versión 2.                                                                                                    |  |
|                             | cambiará a 150.<br>Configure HSRP versión 2.<br>Configure el grupo 104 de HSRP IPv4 para<br>VLAN <b>100</b> :                                                                                                    |  |
|                             | <ul> <li>cambiará a 150.</li> <li>Configure HSRP versión 2.</li> <li>Configure el grupo 104 de HSRP IPv4 para VLAN 100: <ul> <li>Asigne la dirección IP virtual 10.XY.100.254.</li> <li>Habilite la preferencia.</li> <li>Realice un seguimiento del objeto 4 y disminuya en 60.</li> </ul> </li> </ul>                                                                                                    |  |
|                             | <ul> <li>cambiará a 150.</li> <li>Configure HSRP versión 2.</li> <li>Configure el grupo 104 de HSRP IPv4 para VLAN 100: <ul> <li>Asigne la dirección IP virtual 10.XY.100.254.</li> <li>Habilite la preferencia.</li> <li>Realice un seguimiento del objeto 4 y disminuya en 60.</li> </ul> </li> <li>Configure el grupo 114 de HSRP IPv4 para VLAN 101:</li> </ul>                                                                                                    |  |
|                             | <ul> <li>cambiará a 150.</li> <li>Configure HSRP versión 2.</li> <li>Configure el grupo 104 de HSRP IPv4 para VLAN 100: <ul> <li>Asigne la dirección IP virtual 10.XY.100.254.</li> <li>Habilite la preferencia.</li> <li>Realice un seguimiento del objeto 4 y disminuya en 60.</li> </ul> </li> <li>Configure el grupo 114 de HSRP IPv4 para VLAN 101: <ul> <li>Asigne la dirección IP virtual 10.XY.101.254.</li> <li>Establezca la prioridad de grupo en 150.</li> <li>Habilite la preferencia.</li> <li>Realice un seguimiento del objeto 4 hasta disminuir en 60.</li> </ul> </li> </ul> |  |

| <ul> <li>Asigne la dirección IP<br/>virtual 10.XY.102.254.</li> <li>Habilite la preferencia.</li> <li>Realice un seguimiento del objeto 4<br/>hasta disminuir en 60.</li> </ul>                                                                                       |
|----------------------------------------------------------------------------------------------------|
| Configure el grupo 106 de HSRP IPv6 para<br>VLAN <b>100</b> :                                                                                                    |
| <ul> <li>Asignar la dirección IP virtual<br/>mediante la configuración automática<br/>de ipv6.</li> <li>Habilite la preferencia.</li> <li>Realice un seguimiento del objeto 6 y<br/>disminuya en 60.</li> </ul>                                                       |
| Configure el grupo <b>116</b> de HSRP IPv6 para<br>VLAN 101:                                                                                                    |
| <ul> <li>Asignar la dirección IP virtual<br/>mediante la configuración automática<br/>de ipv6.</li> <li>Establezca la prioridad de grupo<br/>en 150.</li> <li>Habilite la preferencia.</li> <li>Realice un seguimiento del objeto 6 y<br/>disminuya en 60.</li> </ul> |
| Configure el grupo <b>126</b> de HSRP IPv6 para<br>VLAN 102:                                                                                                    |
| <ul> <li>Asignar la dirección IP virtual<br/>mediante la configuración automática<br/>de ipv6.</li> <li>Habilite la preferencia.</li> <li>Realice un seguimiento del objeto 6 y<br/>disminuya en 60.</li> </ul>                                                       |

Ejecución de las configuraciones plasmadas en la tabla 4.

# 1.16 Tarea # 4.1

En D1, cree SLA IP que prueben la accesibilidad de la interfaz R1 E1/2.

Configuración Switch D1

ip sla 4 icmp-echo 10.93.10.1 frecuency 5 exit ip sla 6 icmp-echo 2001:db8:100:1010::1 frecuency 6 exit ip sla schedule 4 life forever start-time now ip sla schedule 6 life forever start-time now track 4 ip sla 4 delay down 10 up 10 exit track 6 ip sla 6 delay down 10 up 15 exit

# 1.17 Tarea # 4.2

En D2, cree SLA IP que prueben la accesibilidad de la interfaz R3 E1/0.

#### **Configuración Switch D2**

ip sla 4 icmp-echo 10.93.11.1 frecuency 5 exit ip sla 6 icmp-echo 2001:db8:100:1011::1 frecuency 6 exit ip sla schedule 4 life forever start-time now ip sla schedule 6 life forever start-time now track 4 ip sla 4 delay down 10 up 10 exit track 6 ip sla 6 delay down 10 up 15 exit

## 1.18 Tarea # 4.3

En D1, configure HSRPv2.

interface vlan 100

standby version 2

standby 104 ip 10.93.100.254

standby 104 priority 150

standby 104 preempt

standby 104 track 4 decrement 60

standby 106 ipv6 autoconfig

standby 106 priority 150

standby 106 preempt

standby 106 track 6 decrement 60

exit

interface vlan 101

standby version 2

standby 114 ip 10.93.101.254

standby 114 preempt

standby 114 track 4 decrement 60

standby 116 ipv6 autoconfig

standby 116 preempt

standby 116 track 6 decrement 60

exit

interface vlan 102

standby version 2

standby 124 ip 10.93.102.254

standby 124 priority 150

standby 124 preempt

standby 124 track 4 decrement 60

standby 126 ipv6 autoconfig

standby 126 priority 150

standby 126 preempt

standby 126 track 6 decrement 60

exit

end

#### 1.19 Tarea # 4.4

En D2, configure HSRPv2.

## **Configuración Switch D2**

interface vlan 100

standby version 2

standby 104 ip 10.93.100.254

standby 104 preempt

standby 104 track 4 decrement 60

standby 106 ipv6 autoconfig

standby 106 preempt

standby 106 track 6 decrement 60

exit

interface vlan 101

standby version 2

standby 114 ip 10.93.101.254

standby 114 priority 150

standby 114 preempt

standby 114 track 4 decrement 60

standby 116 ipv6 autoconfig

standby 116 priority 150

standby 116 preempt

standby 116 track 6 decrement 60

exit

interface vlan 102

standby version 2

standby 124 ip 10.93.102.254

standby 124 preempt

standby 124 track 4 decrement 60

standby 126 ipv6 autoconfig

standby 126 preempt

standby 126 track 6 decrement 60

exit

end

Resumen de Configuraciones de la tarea 4.1 a la 4.4. Switch D1 y D2.

## **Configuración Switch D1**

ip sla 4

icmp-echo 10.93.10.1

frecuency 5

exit

ip sla 6

icmp-echo 2001:db8:100:1010::1
frecuency 6

exit

ip sla schedule 4 life forever start-time now

ip sla schedule 6 life forever start-time now

track 4 ip sla 4

delay down 10 up 10

exit

track 6 ip sla 6

delay down 10 up 15

exit

interface vlan 100

standby version 2

standby 104 ip 10.93.100.254

standby 104 priority 150

standby 104 preempt

standby 104 track 4 decrement 60

standby 106 ipv6 autoconfig

standby 106 priority 150

standby 106 preempt

standby 106 track 6 decrement 60

exit

interface vlan 101

standby version 2

standby 114 ip 10.93.101.254

standby 114 preempt

standby 114 track 4 decrement 60

standby 116 ipv6 autoconfig

standby 116 preempt

standby 116 track 6 decrement 60

exit

interface vlan 102

standby version 2

standby 124 ip 10.93.102.254

standby 124 priority 150

standby 124 preempt

standby 124 track 4 decrement 60

standby 126 ipv6 autoconfig

standby 126 priority 150

standby 126 preempt

standby 126 track 6 decrement 60

exit

end

Figura 19. Verificación configuraciones tabla 4 (SLA - HSRPv2.) – D1

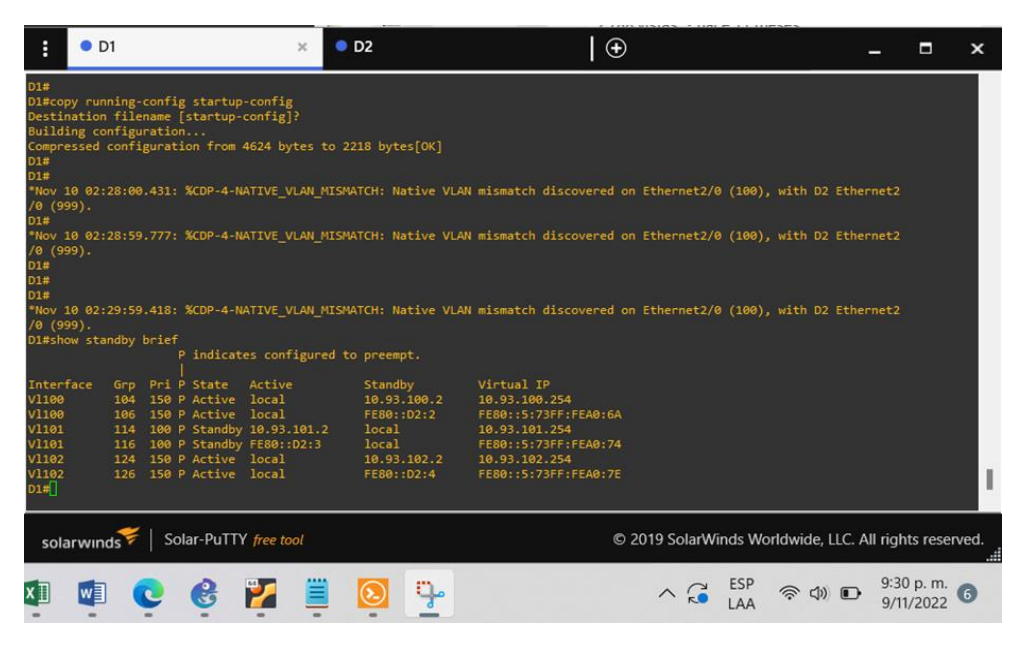

Fuente: propia.

## **Configuración Switch D2**

ip sla 4

icmp-echo 10.93.11.1

frecuency 5

exit

ip sla 6

icmp-echo 2001:db8:100:1011::1

frecuency 6

exit

ip sla schedule 4 life forever start-time now

ip sla schedule 6 life forever start-time now

track 4 ip sla 4

delay down 10 up 10

exit

track 6 ip sla 6

delay down 10 up 15

exit

interface vlan 100

standby version 2

standby 104 ip 10.93.100.254

standby 104 preempt

standby 104 track 4 decrement 60

standby 106 ipv6 autoconfig

standby 106 preempt

standby 106 track 6 decrement 60

exit

interface vlan 101

standby version 2

standby 114 ip 10.93.101.254

standby 114 priority 150

standby 114 preempt

standby 114 track 4 decrement 60

standby 116 ipv6 autoconfig

standby 116 priority 150

standby 116 preempt

standby 116 track 6 decrement 60

exit

interface vlan 102

standby version 2

standby 124 ip 10.93.102.254

standby 124 preempt

standby 124 track 4 decrement 60

standby 126 ipv6 autoconfig

standby 126 preempt

standby 126 track 6 decrement 60

exit

end

Figura 20. Verificación configuraciones tabla 4 (SLA - HSRPv2.) – D2

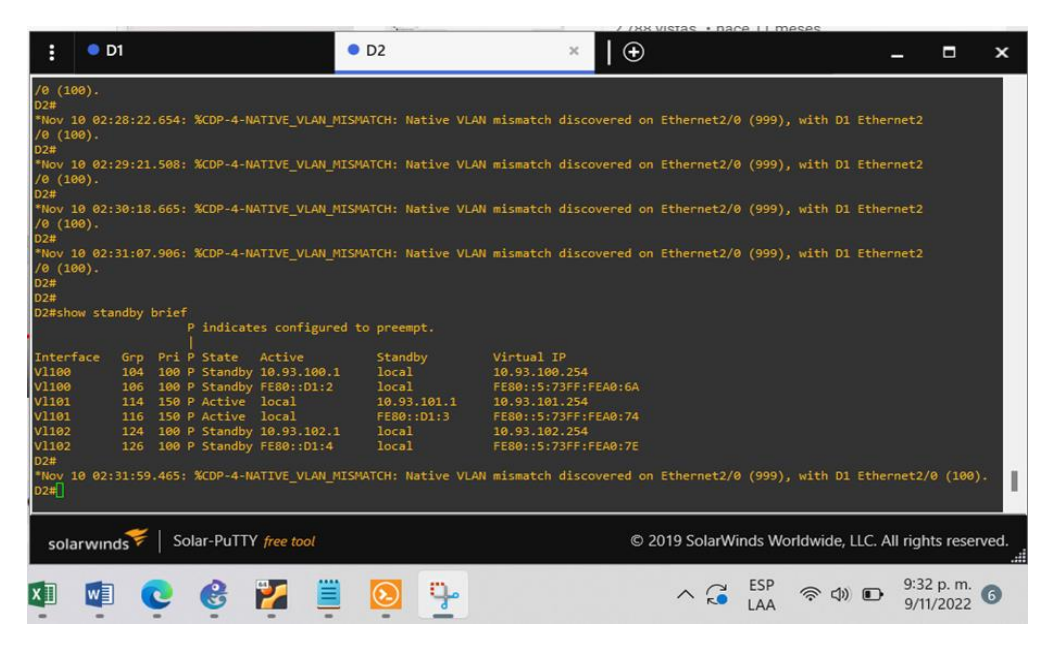

Fuente: propia.

## CONCLUSIONES

Se aprendió a configurar los dispositivos Router y Switch con base en los comandos entregados por la guía de actividades, también se aprendió a utilizar la herramienta show/hide interface labels para visualizar las configuraciones de Ethernet, por otra parte, se comprendió como verificar la configuración de interfaces utilizando el comando show ip interface brief.

De la misma forma se usó comandos para configurar las interfaces troncales, y generar los enlaces entre todos los dispositivos, sin embargo, uno de los pasos de la configuración no se aplicó de manera correcta, esto debido a que no se logró obtener conexión entre el PC1 y el PC4, se eliminó en varias ocasiones toda la configuración de los switch D1, D2 y A3 y se configuro nuevamente revisando paso a paso la estructura de la topología verificando algún error en las interfaces de cada uno de los dispositivos y las VLAN usadas por cada uno de ellos y no fue posible detectar la falla.

Por otra parte, se verifico las configuraciones realizadas en los dispositivos usando los comandos: show run, show interfaces trunk, show run int e0/0, show run | include spanning-tree, de igual manera se comprendió como usar el comando ping de tipo TCP/IP más la IPv4 Address para verificar la conectividad entre PC y entre los PC y los dispositivos.

Del mismo modo se utilizó el comando show ip ospf neighbor para verificar la adyacencia creada entre los dispositivos donde utilizando el método OSPF se creó por medio de una dirección IP una vecindad entre switches con el objetivo de intercambiar paquetes de información para mejorar la comunicación entre ellos.

## **BIBLIOGRAFÍA**

ARIGANELLO, E. (09 de octubre de 2019). *https://aprenderedes.com/*. Obtenido de https://aprenderedes.com/2019/10/configuracion-de-ospf/

BURKE, J. (16 de octubre de 2021). *https://www.computerweekly.com/*. Obtenido de https://www.computerweekly.com/es/definicion/Ethernet

CASTILLO, J. A. (21 de febrero de 2020). *https://www.profesionalreview.com*. Obtenido de https://www.profesionalreview.com/2020/02/21/switch-conmutador/

CCNA. (21 de agosto de 2019). *https://ccnadesdecero.es/*. Obtenido de https://ccnadesdecero.es/ccna-1/

DE LUZ, S. (20 de octubre de 2022). *https://www.redeszone.net/*. Obtenido de https://www.redeszone.net/tutoriales/internet/que-es-protocolo-dhcp/

FERNANDEZ, L. (03 de julio de 2022). *https://www.redeszone.net*. Obtenido de https://www.redeszone.net/tutoriales/redes-cable/configurar-enlace-troncal-switch/

KEEPCODING. (17 de mayo de 2022). *https://keepcoding.io/blog*. Obtenido de https://keepcoding.io/blog/como-usar-una-consola-de-

programacion/#:~:text=Una%20consola%20o%20terminal%20es,las%20% C3%B3rdenes%20que%20le%20propongamos.

MAGAZINE, S. M. (25 de septiembre de 2020). *https://sistemas.com/*. Obtenido de https://sistemas.com/host.php

MANAGEENGINE. (22 de abril de 2021). *https://www.manageengine.com*. Obtenido de https://www.manageengine.com/latam/netflow/monitoreo-de-ipsla.html#:~:text=%C2%BFQu%C3%A9%20es%20Cisco%20IP%20SLA,ser vidores%20de%20aplicaciones%20de%20red. MICHELY. (10 de octubre de 2022). *https://forum.huawei.com/*. Obtenido de https://forum.huawei.com/enterprise/es/%C2%BFc%C3%B3mo-funciona-el-protocolo-spanning-tree-r%C3%A1pido-rstp/thread/627257-100237

SHELDON. (06 de agosto de 2021). *https://community.fs.com*. Obtenido de https://community.fs.com/es/user/14